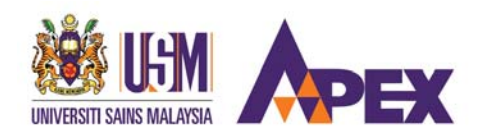

SEKSYEN PENGAMBILAN PELAJAR BAHAGIAN PENGURUSAN AKADEMIK JABATAN PENDAFTAR

## MANUAL PERMOHONAN SALURAN PERDANA

Permohonan Mengikuti Program Ijazah Sarjana Muda (Penuh Masa) Sidang Akademik 2016/2017

## MANUAL PERMOHONAN SALURAN PERDANA

### 1. Portal https://pohon.usm.my/

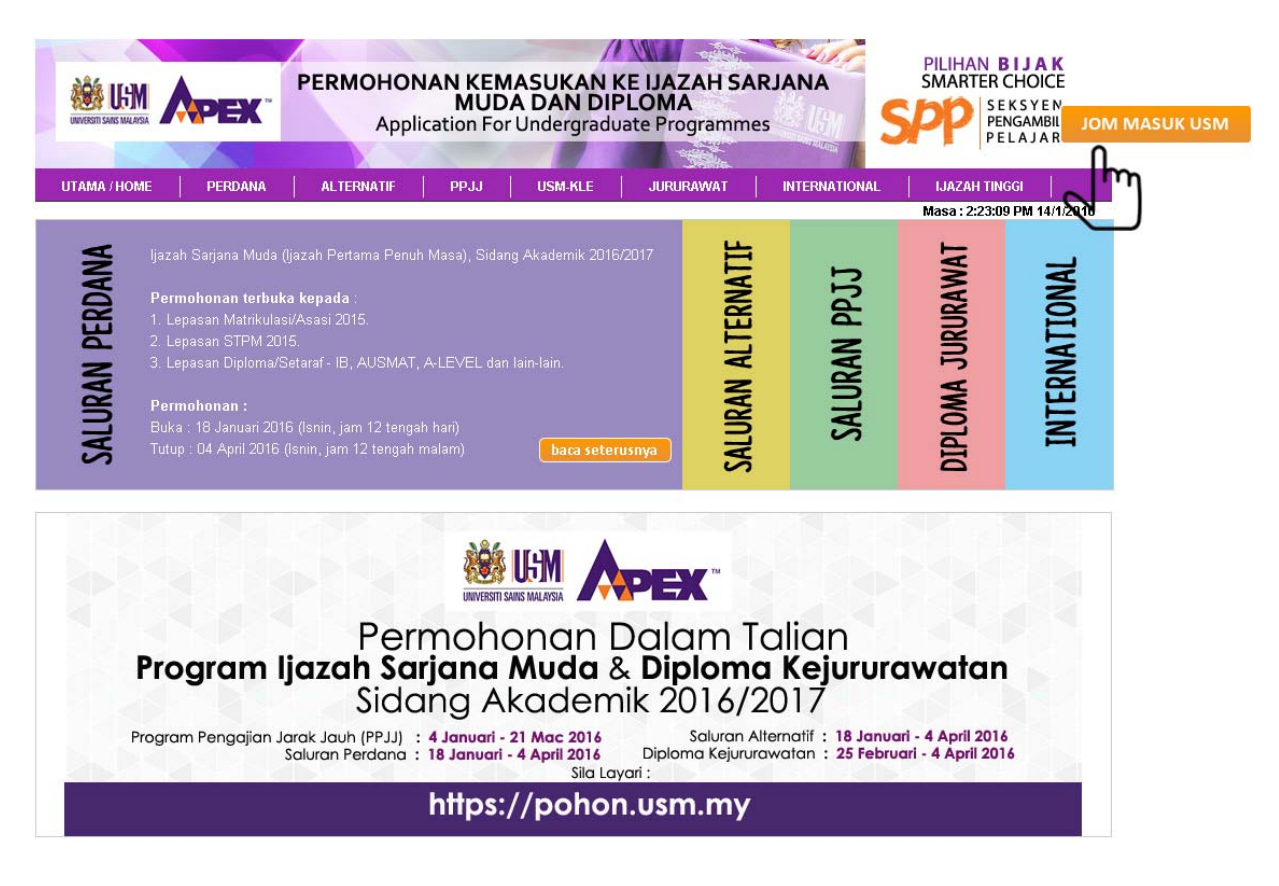

## 2. LOGIN KALI PERTAMA

## Calon hendaklah klik pada butang DAFTAR sebelum LOGIN ke sistem permohonan

| <b>PERDANA @ USM</b><br>pilihan bijak ke arah masa depan yang cemerlang                                                                                                    | PILIHAN BIJAK<br>SMARTER CHOICE<br>SEKSYEN<br>PENGAMBILAN<br>PELAJAR                                                                                                |
|----------------------------------------------------------------------------------------------------|----------------------------------------------------------------------------------------------------|
| UTAMA/HOME PERDANA ALTERNATIF PPJJ USM-KLE JURURAWAT INTEF                                                                                                    | RNATIONAL   IJAZAH TINGGI                                                                                                    |
| PENGENALAN         PERMOHONAN MELANJUTKAN PENGAJIAN TINGGI DI UNIVERSITI SAINS MALAYSIA<br>PERINGKAT IJAZAH SARJANA MUDA SIDANG AKADEMIK 2016/2017         Calon-calon yang berkelayakan dipelawa memohon secara terus (online application) untuk mengikuti program pengajian di<br>peringkat Ijazah Sarjana Muda (Ijazah Pertama Penuh Masa) di Universiti Sains Malaysia (Universiti berstatuskan APEX) bagi<br>Sidang Akademik 2016/2017.         Permohonan terbuka kepada:         1. Lepasan Matrikulasi/Asasi 2015.         2. Lepasan STFM 2015. | Masa : 2:23:45 PM 14/1/2016          LOGIN KE POHON USM         NO. RUJUKAN         KATA LALUAN         LOGIN         RESET         Lupa Kata Laluan / No.Rujukan ? |
| 3. Lepasan Diploma/Setaraf - IB, AUSMAT, A-Level dan lain-lain.                                                                                                    | LOGIN KALI PERTAMA                                                                                                    |
| di mana-mana cawangan Bank Simpanan Nasional (BSN) dan setiap pembelian nombor PIN USM dikenakan bayara<br>RM40. Seterusnya, calon perlu mendaftar menggunakan nombor PIN USM dan nombor Rujukan akan dijana oleh sistem dan<br>akan dihantar kepada emel calon. Calon-calon adalah dinasihatkan untuk mencetak nombor Rujukan dan borang permohonan<br>untuk simpanan dan rujukan.                                                                                                    | (Calon hendaklah membuat Pendaftaran<br>dahulu sebelum LOGIN , klik pada butang<br>DAFTAR )                                                                         |
| kurangnya satu [1] program pengajian dan maksima lapan [8] program pengajian bagi lepasan Matrikulasi/Asasi 2015 dan STPM<br>2015, manakala empat [4] program pengajian bagi lepasan Diploma/Setaraf. Sila rujuk Senarai Program Pengajian yang<br>ditawarkan Sidang Akademik 2016/2017 di menu Panduan.                                                                                                    | PERMOHONAN<br>MATRIKULASI / ASASI 2015 :                                                                                                    |
| Bagi program pengajian yang memerlukan temuduga, tempoh temuduga diadakan adalah *5 - 15 Mei 2016. Semakan panggilan<br>temuduga boleh dibuat pada <b>akhir April 2016</b> di Pohon@USM.                                                                                                    | Fasal  18 Januari - 04 April 2016 Fasall  06 Jun - 12 Jun 2016 STPM 2015: Fasal  18 Januari - 04 April 2016 Fasal  03 Mei - 06 Mei 2016                             |
| Maklumat Tambahan bagi calon Matrikulasi/Asasi :<br>Calon-calon yang telah mengisi dan menghantar permohonan melalui Pohon@USM boleh melakukan pengubahsuaian dan                                                                                                    | DIPLOMA / SETARAF:<br>18 Januari - 04 April 2016                                                                                                    |

### 3. PAPARAN PENDAFTARAN KALI PERTAMA

Calon hendaklah mengisi ke semua maklumat yang diminta seperti di bawah dan klik butang DAFTAR.

No Rujukan dan Kata Laluan akan dihantar ke alamat emel yang diberi.

|                                                                                                    | RDANA @ USM<br>ke arah masa depan yang cemerlang                                                      | PILIHAN BIJAK<br>SMARTER CHOICE<br>SPPP SEKSYEN<br>PENGAMBILAN<br>PELAJAR                                   |
|----------------------------------------------------------------------------------------------------|----------------------------------------------------------------------------------------------------|----------------------------------------------------------------------------------------------------|
| UTAMA / HOME PERDANA AL TERNATIF F                                                                                                    | PJJ USM-KLE JURURAWAT INTERNA                                                                         | TIONAL IJAZAH TINGGI                                                                                        |
| PENDAFTARAN PERMOHON.<br>UNIVERSITI SAINS<br>BAGI SIDANG AKADEI                                                                              | SILA ISI DENGAN LENGKAP MAKLUMAT BERIKUT.<br>PENDAFTARAN HANYA BOLEH DILAKUKAN SEKALI SA<br>No. MyKad | АДА.                                                                                                    |
| 1. Pendaftaran permohonan bagi Calon Lepasan Matrikulasi / Asasi                                                                             | NO. MATRIK                                                                                            |                                                                                                    |
| <ol> <li>Pendaftaran permohonan bagi Calon Lepasan STPM 2015</li> <li>Pendaftaran permohonan bagi Calon Lepasan Diploma / Setaraf</li> </ol> | No Pin USM- PERDANA<br>400024                                                                         |                                                                                                    |
|                                                                                                    | Kategori                                                                                              |                                                                                                    |
|                                                                                                    | ALIRAN KEJURUTERAAN : MATRIKULASI KPM/ PASUM/ ASA                                                     | SI UITM V or click again to close                                                                           |
|                                                                                                    | Kata Laluan 🕡                                                                                         | ٧                                                                                                    |
|                                                                                                    | Sah Kata Laluan                                                                                       |                                                                                                    |
|                                                                                                    | Nama Ibu<br>PATIMAH YAHAYA                                                                            |                                                                                                    |
|                                                                                                    | Emel<br>nbaizura@usm.my                                                                               |                                                                                                    |
|                                                                                                    | No. Telefon Bimbit<br>0164445858                                                                      |                                                                                                    |
|                                                                                                    | DAFTAR                                                                                                | Fasa I    Tasa II   Tasa II   Tasa II   O3 Mei - 06 Mei 2016  DITUTUP, BORANG-DAFTAR  O Jamma 0.04 Mei 2015 |

### 4. LOGIN

No Rujukan dan Kata Laluan yang di hantar ke emel perlu dimasukkan pada ruangan LOGIN KE POHON USM seperti di bawah, klik butang LOGIN.

| <b>PERDANA @ USM</b><br>pilihan bijak ke arah masa depan yang cemerlang                                                                                                    | PILIHAN BIJAK<br>SMARTER CHOICE<br>SPOP<br>PENSAMBILAN<br>PELAJAR                                                                                                    |
|----------------------------------------------------------------------------------------------------|----------------------------------------------------------------------------------------------------|
| UTAMA/HOME PERDANA ALTERNATIF PPJJ USM-KLE JURURAWAT INTER                                                                                                    | RNATIONAL   IJAZAH TINGGI                                                                                                    |
| DENCENALAN                                                                                                    | Masa : 2:21:58 PM 14/1/2016                                                                                                    |
| PENGENALAN<br>PERMOHONAN MELANJUTKAN PENGAJIAN TINGGI DI UNIVERSITI SAINS MALAYSIA<br>PERINGKAT IJAZAH SARJANA MUDA SIDANG AKADEMIK 2016/2017<br>Calon-calon yang berkelayakan dipelawa memohon secara terus ( <i>online application</i> ) untuk mengikuti program pengajian di<br>peringkat Ijazah Sarjana Muda (Ijazah Pertama Penuh Masa) di Universiti Sains Malaysia (Universiti berstatuskan ABEY) bagi<br>Sidang Akademik 2016/2017.                                                                                                    | LOGIN KE POHON USM<br>NO. RUJUKAN : USM537609204<br>KATA LALUAN :                                                                                                    |
| Permohonan terbuka kepada :<br>1. Lepasan Matrikulasi/Asasi 2015.<br>2. Lepasan STPM 2015.                                                                                                    | ▶ Lupa Kata Laluan / No.Rujukan ?                                                                                                    |
| 3. Lepasan Diploma/Setarar- IB, AOSMAT, A-Level dan lain-lain.<br>Calon-calon boleh mengemukakan permohonan melalui <b>Pohon@USM</b> dengan kaedah pembelian <b>nombor PIN USM - PERDANA</b><br>di mana-mana cawangan <b>Bank Simpanan Nasional (BSN)</b> dan setiap pembelian <b>nombor PIN USM</b> dikenakan bayaran sebanyak<br><b>RM40</b> . Seterusnya, calon perlu mendaftar menggunakan <b>nombor PIN USM</b> dan <b>nombor Rujukan</b> akan dijana oleh sistem dan<br>akan dihantar kepada emel calon. Calon-calon adalah dinasihatkan untuk mencetak <b>nombor Rujukan</b> dan borang permohonan<br>untuk simpanan dan rujukan. | LOGIN KALI PERTAMA<br>DAFTAR<br>(Calon hendaklah membuat Pendaftaran<br>dahulu sebelum LOGIN , klik pada butang<br>DAFTAR )                                                                |
| USM menawarkan sebanyak 70 program pengajian di peringkat ijazan Sanjana Muda. Caloh-caloh boleh memilih sekurang-<br>kurangnya satu [1] program pengajian dan maksima lapan [8] program pengajian bagi lepasan Matrikulasi/Asasi 2015 dan STPM<br>2015, manakala empat [4] program pengajian bagi lepasan Diploma/Setaraf. Sila rujuk Senarai Program Pengajian yang<br>ditawarkan Sidang Akademik 2016/2017 di menu Panduan.<br>Bagi program pengajian yang memerlukan temuduga, tempoh temuduga diadakan adalah *5 - 15 Mei 2016. Semakan panggilan<br>temuduga boleh dibuat pada akhir April 2016 di Pohon@USM.                      | PERMOHONAN           MATRIKULASI / ASASI 2015:           Fasa I ► 18 Januari - 04 April 2016           Fasa II ► 06 Jun - 12 Jun 2016           STPM 2015:           Fasa II ► 12 Jun 2016 |
| Maklumat Tambahan bagi calon Matrikulasi/Asasi :                                                                                                    | Fasa I ▶ 18 Januari - 04 April 2016<br>Fasa II ▶ 03 Mei - 06 Mei 2016<br>DIPLOMA / SETARAF :                                                                                               |

Calon-calon yang telah mengisi dan menghantar permohonan melalui Pohon@USM boleh melakukan pengubahsuaian dan

## 5. PAPARAN MAKLUMAT PERIBADI

Calon hendaklah mengisi kesemua maklumat yang diperlukan dan ruangan yang bertanda \* adalah wajib.

| UNVERSITI SA |          | X <sup>**</sup> piliha | PERDANA @ USM<br>pilihan bijak ke arah masa depan yang cemerlang |                        |                           |  |  |
|--------------|----------|------------------------|------------------------------------------------------------------|------------------------|---------------------------|--|--|
|              |          |                        |                                                                  |                        |                           |  |  |
| PERIBADI     | AKADEMIK | KOKURIKULUM            | SOSIO EKONOMI                                                    | PERMOHONAN             | PENGESAHAN                |  |  |
|              |          | 1000                   | Syarat Am dan Khas Pro                                           | ogram Kemasukan   Tuka | ar Kata Laluan   Logout ] |  |  |

LANGKAH PERTAMA: Semua butiran yang bertanda \* WAJIB diisi. Kegagalan membuat demikian,boleh menyebabkan anda gagal ke proses 'SETERUSNYA'.

| 1.                                                                        | No. MyKad                                                                                                    |                                                                                                    |
|---------------------------------------------------------------------------|----------------------------------------------------------------------------------------------------|----------------------------------------------------------------------------------------------------|
| 2.                                                                        | Nama*                                                                                                    | MIRA MAZLINA BINTI MAHDZIR                                                                                                    |
| з.                                                                        | Tarikh Lahir <mark>*</mark>                                                                                                    | : 31 🔻 / 5 🔻 / 1997 🔻 hh /bb/tttt                                                                                                    |
| 4.                                                                        | Negeri Lahir*                                                                                                    | PULAU PINANG                                                                                                    |
| 5.                                                                        | Negara Lahir*                                                                                                    | MALAYSIA                                                                                                    |
| 5.                                                                        | Jantina*                                                                                                    | : 🔘 Lelaki 🖲 Perempuan                                                                                                    |
| 7.                                                                        | Kaum*                                                                                                    | A. Calon : MELAYU                                                                                                    |
|                                                                           |                                                                                                    | B. Bapa : MELAYU (SABAH)                                                                                                    |
|                                                                           |                                                                                                    | C. Ibu : MELAYU (SABAH)                                                                                                    |
| 3.                                                                        | Agama*                                                                                                    | : ISLAM 9. Taraf Perkahwinan* : BUJANG V                                                                                                    |
| 10.                                                                       | Taraf Warganegara*                                                                                                    | WARGANEGARA VII. Warganegara* : MALAYSIA V                                                                                                    |
| _                                                                         |                                                                                                    |                                                                                                    |
| 12.                                                                       | Alamat surat<br>menyurat*                                                                                                    | KAMPUNG SEBERANG                                                                                                    |
| 12.                                                                       | Alamat surat<br>menyurat*                                                                                                    |                                                                                                    |
| 12.<br>13.                                                                | Alamat surat<br>menyurat*<br>Bandar*                                                                                                    | * KAMPUNG SEBERANG<br>* BANDAR BAHARU 14. Negeri* : PULAU PINANG                                                                                                    |
| 12.<br>13.<br>15.                                                         | Alamat surat<br>menyurat*<br>Bandar*<br>Poskod*                                                                                                    | <ul> <li>KAMPUNG SEBERANG</li> <li>BANDAR BAHARU</li> <li>14. Negeri* : PULAU PINANG ▼</li> <li>11900</li> <li>16. Negara* : MALAYSIA ▼</li> </ul>                                                                                                    |
| 12.<br>13.<br>15.                                                         | Alamat surat<br>menyurat*<br>Bandar*<br>Poskod*<br>Negeri<br>Bermastautin*                                                                                                    | : KAMPUNG SEBERANG<br>: BANDAR BAHARU<br>: 11900 16. Negara* : MALAYSIA ▼<br>: PULAU PINANG ▼                                                                                                    |
| 12.<br>13.<br>15.<br>17.<br>18.                                           | Alamat surat<br>menyurat*<br>Bandar*<br>Poskod*<br>Negeri<br>Bermastautin*<br>No. Telefon Rumah<br>(tanpa -)                                                                             | <pre>: KAMPUNG SEBERANG : KAMPUNG SEBERANG : BANDAR BAHARU 14. Negeri* : PULAU PINANG : 11900 16. Negara* : MALAYSIA  PULAU PINANG : PULAU PINANG : [cth : 04551XXXX] 19. No. Telefon Bimbit* : 0124887040 [cth : 012551XXX (tanpa -)</pre>                                                                                                    |
| 12.<br>13.<br>15.<br>17.<br>18.                                           | Alamat surat<br>menyurat*<br>Bandar*<br>Poskod*<br>Negeri<br>Bermastautin*<br>No. Telefon Rumah<br>(tanpa -)<br>Emel*                                                                    | <pre>: KAMPUNG SEBERANG : KAMPUNG SEBERANG : BANDAR BAHARU 14. Negeri* : PULAU PINANG : 11900 16. Negara* : MALAYSIA  : PULAU PINANG : [cth : 04551XXXX] 19. No. Telefon Bimbit* : 0124887040 [cth : 012551XXX (tanpa -) : mazlan01@usm.my</pre>                                                                                                    |
| 12.<br>13.<br>15.<br>17.<br>18.<br>20.                                    | Alamat surat<br>menyurat*<br>Bandar*<br>Poskod*<br>Negeri<br>Bermastautin*<br>No. Telefon Rumah<br>(tanpa -)<br>Emel*                                                                    | KAMPUNG SEBERANG BANDAR BAHARU 14. Negeri* : PULAU PINANG  BANDAR BAHARU 16. Negara* : MALAYSIA  PULAU PINANG  PULAU PINANG  (tah : 04551xxxx) 19. No. Telefon Bimbit* : 0124887040 [cth : 012551xxx (tanpa -)) mazlan01@usm.my [Sila klik jika alamat tetap sama seperti alamat surat menyurat]                                                                                                    |
| 12.<br>13.<br>15.<br>17.<br>18.<br>20.                                    | Alamat surat<br>menyurat*<br>Bandar*<br>Poskod*<br>Negeri<br>Bermastautin*<br>No. Telefon Rumah<br>(tanpa -)<br>Emel*                                                                    | KAMPUNG SEBERANG BANDAR BAHARU 14. Negeri* : PULAU PINANG  11900 16. Negara* : MALAYSIA  PULAU PINANG  PULAU PINANG  (cth : 04551XXXX] 19. No. Telefon Bimbit* : 0124887040 [cth : 012551XXX (tanpa -) [cth : 04551XXXX] 19. No. Telefon Bimbit* : 0124887040 [cth : 012551XXX (tanpa -) [cth : 04551XXXX] 19. No. Telefon Bimbit* : 0124887040 [cth : 012551XXX (tanpa -) [cth : 04551XXXX] 19. No. Telefon Bimbit* : 0124887040 [cth : 012551XXX (tanpa -) [cth : 04551XXX] 19. No. Telefon Bimbit* : 0124887040 [cth : 012551XXX [cth : 04551XXX] 19. No. Telefon Bimbit* : 0124887040 [cth : 012551XXX [cth : 04551XXX] [cth : 04551XXX] 19. No. Telefon Bimbit* : 0124887040 [cth : 012551XXX [cth : 04551XXX] [cth : 04551XXX] 19. No. Telefon Bimbit* : 0124887040 [cth : 012551XXX [cth : 04551XXX] [cth : 04551XXX] [cth : 04551XXXX] [cth : 04551XXX] [cth : 04551XXXX] <p< td=""></p<> |
| 12.<br>13.<br>15.<br>17.<br>18.<br>20.                                    | Alamat surat<br>menyurat*<br>Bandar*<br>Poskod*<br>Negeri<br>Bermastautin*<br>No. Telefon Rumah<br>(tanpa -)<br>Emel*                                                                    | KAMPUNG SEBERANG BANDAR BAHARU 14. Negeri* : PULAU PINANG 11900 16. Negara* : MALAYSIA PULAU PINANG PULAU PINANG (cth : 04551XXXX] 19. No. Telefon Bimbit* : 0124887040 [cth : 012551XXX (tanpa -) mazlan01@usm.my [Sila klik jika alamat tetap sama seperti alamat surat menyurat] KAMPUNG SEBERANG                                                                                                    |
| 12.<br>13.<br>15.<br>17.<br>18.<br>20.<br>21.                             | Alamat surat<br>menyurat*<br>Bandar*<br>Poskod*<br>Negeri<br>Bermastautin*<br>No. Telefon Rumah<br>(tanpa -)<br>Emel*<br>Alamat tetap*<br>Bandar*                                        | KAMPUNG SEBERANG BANDAR BAHARU 14. Negeri* : PULAU PINANG  11900 16. Negara* : MALAYSIA  PULAU PINANG  2 [cth : 04551XXXX] 19. No. Telefon Bimbit* : 0124887040 [cth : 012551XXX (tanpa -)) 3 mazlan01@usm.my [sila klik jika alamat tetap sama seperti alamat surat menyurat] 3 KAMPUNG SEBERANG 3 BANDAR BAHARU 23. Negeri* : PULAU PINANG                                                                                                    |
| 12.<br>13.<br>15.<br>17.<br>18.<br>20.<br>21.<br>22.<br>22.               | Alamat surat<br>menyurat*<br>Bandar*<br>Poskod*<br>Negeri<br>Bermastautin*<br>No. Telefon Rumah<br>(tanpa -)<br>Emel*<br>Alamat tetap*<br>Bandar*<br>Poskod*                             | KAMPUNG SEBERANG BANDAR BAHARU 14. Negeri* : PULAU PINANG  11900 16. Negara* : MALAYSIA  PULAU PINANG  (th: 04551XXXX] 19. No. Telefon Bimbit* : 0124887040 [cth: 012551XXX (tanpa -) [cth: 04551XXXX] 19. No. Telefon Bimbit* : 0124887040 [cth: 012551XXX (tanpa -) [cth: 04551XXXX] 19. No. Telefon Bimbit* : 0124887040 [cth: 012551XXX (tanpa -) [cth: 04551XXXX] 19. No. Telefon Bimbit* : 0124887040 [cth: 012551XXX (tanpa -) [cth: 04551XXXX] 19. No. Telefon Bimbit* : 0124887040 [cth: 012551XXX (tanpa -) [cth: 04551XXXX] 19. No. Telefon Bimbit* : 0124887040 [cth: 012551XXX (tanpa -) [cth: 04551XXX] 19. No. Telefon Bimbit* : 0124887040 [cth: 012551XXX (tanpa -) [cth: 04551XXX] 19. No. Telefon Bimbit* : 0124887040 [cth: 012551XXX (tanpa -) [cth: 04551XXX] 19. No. Telefon Bimbit* : 0124887040 [cth: 012551XXX (tanpa -) [cth: 04551XXX] 19. No. Telefon Bimbit* : 0124887040 [cth: 012551XXX (tanpa -) [cth: 04551XXX] 19. No. Telefon Bimbit* : 0124887040 [cth: 012551XXX (tanpa -) [cth: 04551XXX] 19. No. Telefon Bimbit* : 0124887040 [cth: 012551XXX (tanpa -) [cth: 04551XXX] 19. No. Telefon Bimbit* : 0124887040 [cth: 012551XXX (tanpa -) [cth: 04551XXX] 19. No. Telefon Bimbit* : 0124887040 [cth: 012551XXX (tanpa -) [cth: 04551XXX] 19. No. Telefon Bimbit* : 0124887040 [cth: 012551XXX (tanpa -) [cth: 04551XXX] 20. Negeri* : PULAU PINANG * 11900 25. Negeri* : MALAYSIA *                                                                                                    |
| 12.<br>13.<br>15.<br>15.<br>17.<br>18.<br>20.<br>21.<br>22.<br>24.<br>24. | Alamat surat<br>menyurat*<br>Bandar*<br>Poskod*<br>Negeri<br>Bermastautin*<br>No. Telefon Rumah<br>(tanpa -)<br>Emel*<br>Alamat tetap*<br>Bandar*<br>Poskod*<br>No. Telefon              | KAMPUNG SEBERANG BANDAR BAHARU 14. Negeri* : PULAU PINANG  11900 16. Negara* : MALAYSIA  PULAU PINANG  : DI24887040 [cth : 012551XXX] : D124887040 [cth : 012551XXX] : mazlan01@usm.my [Sila klik jika alamat tetap sama seperti alamat surat menyurat] : KAMPUNG SEBERANG : BANDAR BAHARU 23. Negeri* : PULAU PINANG  : 11900 25. Negara* : MALAYSIA                                                                                                    |
| 12.<br>13.<br>15.<br>17.<br>18.<br>20.<br>21.<br>22.<br>24.<br>26.        | Alamat surat<br>menyurat*<br>Bandar*<br>Poskod*<br>Negeri<br>Bermastautin*<br>No. Telefon Rumah<br>(tanpa -)<br>Emel*<br>Alamat tetap*<br>Bandar*<br>Poskod*<br>No. Telefon<br>(tanpa -) | KAMPUNG SEBERANG BANDAR BAHARU 14. Negeri* : PULAU PINANG  11900 16. Negara* : MALAYSIA  PULAU PINANG  (cth : 04551XXXX] 19. No. Telefon Bimbit* : 0124887040 [cth : 012551XXX (tanpa -) [cth : 04551XXXX] 19. No. Telefon Bimbit* : 0124887040 [cth : 012551XXX (tanpa -) [cth : 04551XXXX] 23. Negeri* : PULAU PINANG  [Sila klik jika alamat tetap sama seperti alamat surat menyurat] [KAMPUNG SEBERANG [AMDAR BAHARU 23. Negeri* : PULAU PINANG  [th : 04551XXXX] 25. Negara* : MALAYSIA                                                                                                    |

Sambungan – MAKLUMAT PERIBADI

| ·· ·              | Nama Waris*                                    | ANUAR BIN AHMAD                                                                                                    |                                                                                         |                                                    |  |
|-------------------|------------------------------------------------|----------------------------------------------------------------------------------------------------|-----------------------------------------------------------------------------------------|----------------------------------------------------|--|
| 28.               | Hubungan*                                      | SAUDARA-MARA                                                                                                    |                                                                                         |                                                    |  |
|                   |                                                | 🔲 [Sila klik jika alamat waris sama seperti alamat tet                                                                                                    | ap]                                                                                     |                                                    |  |
| 29.               | Alamat Waris*                                  | NO 30 KAMPUNG TENGAH                                                                                                    | 0                                                                                       |                                                    |  |
| 30.               | Bandar*                                        | BANDAR BAHARU                                                                                                    |                                                                                         |                                                    |  |
| 31.               | Poskod*                                        | 11900                                                                                                    |                                                                                         |                                                    |  |
| 32.               | Negeri*                                        | PULAU PINANG                                                                                                    |                                                                                         |                                                    |  |
| 33.               | Negara*                                        | MALAYSIA                                                                                                    |                                                                                         |                                                    |  |
| 34,               | No.Telefon                                     | 0164444444 [cth : 04551XXXX/012509XXXX]                                                                                                    |                                                                                         |                                                    |  |
| 5.                | Kecacatan*                                     | TIADA KECACATAN                                                                                                    | atakan]                                                                                 |                                                    |  |
| 35.               | Kecacatan*                                     | TIADA KECACATAN                                                                                                    | atakan]                                                                                 |                                                    |  |
| 35.<br>36.        | Kecacatan*<br>No.Pendaftaran OKU               | TIADA KECACATAN                                                                                                    | atakan]<br>sila nyatakan. (                                                             | Contoh : PH03021100060]                            |  |
| 35.<br>36.<br>37. | Kecacatan*<br>No.Pendaftaran OKU<br>Kesihatan* | TIADA KECACATAN       [jika ada kecacatan lain, sila ny       [jika ada No.Pendaftaran OKU, .       A. Saya boleh terlibat dalam aktiviti lasak                                                                                                    | atakan]<br>sila nyatakan. 1<br>• YA                                                     | Contoh : PH03021100060]                            |  |
| 35.<br>36.<br>37. | Kecacatan*<br>No.Pendaftaran OKU<br>Kesihatan* | <ul> <li>TIADA KECACATAN</li> <li>[jika ada kecacatan lain, sila ny</li> <li>[jika ada No.Pendaftaran OKU, .</li> <li>A. Saya boleh terlibat dalam aktiviti lasak</li> <li>B. Saya mengidap penyakit yang memerlukan rawatan berterusan</li> </ul>                                                                                                    | atakan]<br>sila nyatakan. 1<br>• YA<br>• YA                                             | Contoh : PH03021100060]<br>TIDAK<br>TIDAK          |  |
| 35.<br>36.<br>37. | Kecacatan*<br>No.Pendaftaran OKU<br>Kesihatan* | <ul> <li>TIADA KECACATAN</li> <li>[jika ada kecacatan lain, sila ny</li> <li>[jika ada No.Pendaftaran OKU, .</li> <li>A. Saya boleh terlibat dalam aktiviti lasak</li> <li>B. Saya mengidap penyakit yang memerlukan rawatan berterusan</li> <li>C. Jenis penyakit yang dihadapi</li> </ul>                                                                                                    | atakan]<br>sila nyatakan.<br>• YA<br>• YA<br>• YA<br>TIADA                              | Contoh : PH03021100060]<br>TIDAK<br>TIDAK          |  |
| 35.               | Kecacatan*<br>No.Pendaftaran OKU<br>Kesihatan* | <ul> <li>TIADA KECACATAN</li> <li>[jika ada kecacatan lain, sila ny</li> <li>[jika ada No.Pendaftaran OKU,</li> <li>A. Saya boleh terlibat dalam aktiviti lasak</li> <li>B. Saya mengidap penyakit yang memerlukan rawatan berterusan</li> <li>C. Jenis penyakit yang dihadapi</li> <li>D. Tinggi</li> </ul>                                                                                                    | atakan]<br>sila nyatakan.<br>YA<br>YA<br>TIADA<br>156 cm                                | Contoh : PH03021100060]<br>TIDAK<br>TIDAK          |  |
| 35.<br>36.<br>37. | Kecacatan*<br>No.Pendaftaran OKU<br>Kesihatan* | <ul> <li>TIADA KECACATAN</li> <li>[jika ada kecacatan lain, sila ny</li> <li>[jika ada No.Pendaftaran OKU, .</li> <li>A. Saya boleh terlibat dalam aktiviti lasak</li> <li>B. Saya mengidap penyakit yang memerlukan rawatan berterusan</li> <li>C. Jenis penyakit yang dihadapi</li> <li>D. Tinggi</li> <li>E. Berat</li> </ul>                                                                                                    | atakan]<br>sila nyatakan.<br>YA<br>YA<br>TIADA<br>156 cm<br>75 kg                       | Contoh : PH03021100060J                            |  |
| 35.               | Kecacatan*<br>No.Pendaftaran OKU<br>Kesihatan* | <ul> <li>TIADA KECACATAN</li> <li>[jika ada kecacatan lain, sila ny</li> <li>[jika ada No.Pendaftaran OKU, .</li> <li>[jika ada No.Pendaftaran OKU, .</li> <li>A. Saya boleh terlibat dalam aktiviti lasak</li> <li>B. Saya mengidap penyakit yang memerlukan rawatan berterusan</li> <li>C. Jenis penyakit yang dihadapi</li> <li>D. Tinggi</li> <li>E. Berat</li> <li>F. Adakah anda menggunakan Mesin Braille?<br/>(Calon buta atau rabun)</li> </ul> | atakan]<br>sila nyatakan.<br>YA<br>YA<br>YA<br>TIADA<br>156 cm<br>75 kg<br>YA           | Contoh : PH03021100060J<br>TIDAK<br>TIDAK<br>TIDAK |  |
| 35, 36, 37,       | Kecacatan*<br>No.Pendaftaran OKU<br>Kesihatan* | <ul> <li>TIADA KECACATAN</li> <li>[jika ada kecacatan lain, sila ny</li> <li>[jika ada No.Pendaftaran OKU, .</li> <li>A. Saya boleh terlibat dalam aktiviti lasak</li> <li>B. Saya mengidap penyakit yang memerlukan rawatan berterusan</li> <li>C. Jenis penyakit yang dihadapi</li> <li>D. Tinggi</li> <li>E. Berat</li> <li>F. Adakah anda menggunakan Mesin Braille?<br/>(Calon buta atau rabun)</li> </ul>                                          | atakan]<br>sila nyatakan. s<br>• YA<br>• YA<br>• YA<br>TIADA<br>156 cm<br>75 kg<br>• YA | Contoh : PH03021100060}<br>TIDAK<br>TIDAK          |  |
| 35.               | Kecacatan*<br>No.Pendaftaran OKU<br>Kesihatan* | <ul> <li>TIADA KECACATAN</li> <li>[jika ada kecacatan lain, sila ny</li> <li>[jika ada No.Pendaftaran OKU, .</li> <li>A. Saya boleh terlibat dalam aktiviti lasak</li> <li>B. Saya mengidap penyakit yang memerlukan rawatan berterusan</li> <li>C. Jenis penyakit yang dihadapi</li> <li>D. Tinggi</li> <li>E. Berat</li> <li>F. Adakah anda menggunakan Mesin Braille?<br/>(Calon buta atau rabun)</li> </ul>                                          | atakan]<br>sila nyatakan. v<br>• YA<br>• YA<br>TIADA<br>156 cm<br>75 kg<br>• YA         | Contoh : PH03021100060J                            |  |
| 35.               | Kecacatan*<br>No.Pendaftaran OKU<br>Kesihatan* | <ul> <li>TIADA KECACATAN</li> <li>[jika ada kecacatan lain, sila ny</li> <li>[jika ada No.Pendaftaran OKU, .</li> <li>A. Saya boleh terlibat dalam aktiviti lasak</li> <li>B. Saya mengidap penyakit yang memerlukan rawatan berterusan</li> <li>C. Jenis penyakit yang dihadapi</li> <li>D. Tinggi</li> <li>E. Berat</li> <li>F. Adakah anda menggunakan Mesin Braille?<br/>(Calon buta atau rabun)</li> </ul>                                          | atakan]<br>sila nyatakan. v<br>• YA<br>• YA<br>• YA<br>TIADA<br>156 cm<br>75 kg<br>• YA | Contoh : PH03021100060]<br>TIDAK<br>TIDAK<br>TIDAK |  |

## 6. PAPARAN MAKLUMAT AKADEMIK

Calon hendaklah mengisi kesemua maklumat akademik seperti di bawah.

| PERIBADI AI                                    | KADEMIK      | <b>KOKURIKULUM</b>            | SOSIO EKONOMI                  | PERMOHONAN                     | PENGESAHAN            |
|------------------------------------------------|--------------|-------------------------------|--------------------------------|--------------------------------|-----------------------|
|                                                |              | $X \downarrow X \downarrow X$ | [ <u>Syarat Am dan Khas Pr</u> | ogram Kemasukan   <u>Tuk</u> a | ar Kata Laluan   Logo |
| <b>ANGKAH KEDUA:</b><br>ila isikan maklumat    | akademik. Si | emua butiran yang bertan      | da * wajib diisi.              |                                |                       |
| 2. MAKLUMAT PER                                | PERIKSAAN S  | PM                            |                                |                                |                       |
| A. Jenis Seko                                  | lah SPM*     | SEKOLAH MENENG                | AH KEBANGSAAN HARIAN           | SMK)                           |                       |
| B. Nama Sek                                    | olah SPM*    | SMK DATO' ONN BL              | TTERWORTH                      |                                |                       |
|                                                |              | [cth : S.M.K Convent,         | Bukit Mertajam, Pulau Pinang   |                                |                       |
| C. Angka Gilir                                 | ran SPM*     | * CP026A017 [cth :            | CPO26A013]                     |                                |                       |
| D. Tahun Pep                                   | eriksaan SPM | * 2014 🔨                      |                                |                                |                       |
| E. Keputusan                                   | SPM          | Bil                           | Mata Pelajara                  | an                             | Keputusan             |
|                                                |              | 1. BAHASA MELAY               | 'U*                            |                                | A+ 🔻                  |
|                                                |              | 2. BAHASA INGGE               | RIS*                           |                                | A+ 🔻                  |
|                                                |              | 3. MATEMATIK*                 |                                |                                | A+ 🔻                  |
|                                                |              | 4. SEJARAH*                   |                                |                                | A+ •                  |
|                                                |              | 5 SAINS                       |                                |                                | A+ 😣                  |
|                                                |              | 6 AKUAKULTUR                  | HAIWAN REKREASI                |                                | A1/1A/A 🛛             |
|                                                |              | 7 AMALAN BENGK                | EL MEKANIKAL                   |                                | A1/1A/A 🛛             |
|                                                |              | butang 'Tamba                 | h Mata Pelajaran'              |                                |                       |
|                                                |              |                               |                                | Tamba                          | h Mata Pelajaran      |
| 3. Bahasa Melayu<br>(jika berkaitan)           | Julai :      |                               |                                |                                | XX                    |
| 4. Matematik Jula<br>( <i>jika berkaita</i> n) | ai i         |                               |                                |                                |                       |
| 5. Sejarah Julai<br>( <i>jika berkaitan</i> )  |              |                               |                                |                                |                       |
| MAKLUMAT MA                                    | TRIKULASI    |                               |                                |                                |                       |
| 1. Tahun Matrikul                              | asi :        | 2015                          |                                |                                |                       |
| 2. No. Matrik                                  |              | 2015823052                    |                                |                                |                       |
| 3. Kolej Matrikula                             | si           | ASASI UITM - SAINS            |                                |                                |                       |
|                                                |              | << Se                         | belum Seterusnya >>            |                                |                       |
| <b>NANK</b>                                    | 1            |                               |                                |                                |                       |
|                                                | Seks         | yen Pengambilan Pelajar,      | Universiti Sains Malaysia, :   | 11800 Pulau Pinang             |                       |

## (CONTOH PAPARAN MAKLUMAT AKADEMIK BAGI CALON MATRIKULASI)

| PER              | IBADI                        | AKADEMIK                         | 🔶 к      | OKURIKULUM                              | > sosio                        | EKONOMI                             | > PERMOHON                  | an 🔿          | PENGESAHAN          |
|------------------|------------------------------|----------------------------------|----------|-----------------------------------------|--------------------------------|-------------------------------------|-----------------------------|---------------|---------------------|
|                  |                              |                                  |          |                                         | [ <u>Syarat A</u>              | um dan Khas Proc                    | <mark>iram Kemasukan</mark> | Tukar K       | ata Laluan   Logout |
| LANG<br>Sila i:  | <b>SKAH KEE</b><br>sikan ma  | <b>)UA:</b><br>klumat akademik.  | Semua    | butiran yang bertar                     | ıda * wajib d                  | lisi.                               |                             |               |                     |
| 2.               | MAKLUN                       | AT PEPERIKSAAN                   | SPM      |                                         |                                |                                     |                             |               |                     |
| 1                | A. Jen                       | is Sekolah SPM*                  |          | MAKTAB TENTERA                          | DIRAJA MAL                     | AYSIA (MTD)                         | T                           |               |                     |
|                  | B. Nar                       | ma Sekolah SPM*                  | : 0      | SMK SYED OMAR                           |                                |                                     |                             |               |                     |
|                  |                              |                                  |          | cth : S.M.K Convent,                    | Bukit Mertaja                  | am, Pulau Pinang]                   |                             |               |                     |
|                  | C. Ang                       | gka Giliran SPM*                 |          | CP012A014 [cth :                        | CPO26A013]                     |                                     |                             |               |                     |
|                  | D. Tab                       | nun Peperiksaan SP               | PM* :    | 2006 🔻                                  |                                |                                     |                             |               |                     |
|                  | E. Kep                       | outusan SPM                      |          | Bil                                     |                                | Mata Pelajaran                      | 1                           |               | Keputusan           |
|                  |                              |                                  |          | 1. BAHASA MELAY                         | /U*                            |                                     |                             |               | A1/1A/A 🔻           |
|                  |                              |                                  |          | 2. BAHASA INGGE                         | RIS*                           |                                     |                             |               | A2/2A/A- 🔻          |
|                  |                              |                                  |          | 3. MATEMATIK*                           |                                |                                     |                             |               | C5/5C/C+ 🔻          |
|                  |                              |                                  |          | 4. SEJARAH*                             |                                |                                     |                             |               | A+ •                |
| $\times$         |                              |                                  | $\times$ | 5 BAHASA ARAB                           | KOMUNIKAS:                     |                                     |                             |               | P7/7D/D 😆           |
|                  |                              |                                  |          | 6 BAHAN BINAAN                          |                                |                                     |                             |               | c6/6c/c 🛽 🛛         |
|                  |                              |                                  | $\sim$   | 7 AUTOMOTIF E                           | LEKTRIK DAN                    | DISEL                               |                             |               | A+ 🛛                |
|                  |                              |                                  |          | Sila isi sekurai<br>butang 'Tamba       | ng-kurangny<br>ah Mata Pela    | va 7 subjek SPM k<br>Ijaran'        | xeseluruhannya d            | lan klik<br>T |                     |
| $\sum_{i=1}^{n}$ |                              |                                  |          |                                         |                                |                                     | Ţ                           | ambah N       | lata Pelajaran      |
| з.               | Bahasa<br>( <i>jika bei</i>  | Melayu Julai<br><i>rkaitan</i> ) | •        | •                                       |                                |                                     |                             | 1             |                     |
| 4.               | Matema<br>( <i>jika bei</i>  | atik Julai<br><i>rkaitan</i> )   | •        | •                                       |                                |                                     |                             |               |                     |
| 5.               | Sejarah<br>( <i>jika bei</i> | Julai<br>rkaitan)                | •        |                                         |                                |                                     |                             |               |                     |
|                  | MAKLUN                       | ИАТ STPM                         |          |                                         |                                |                                     |                             |               |                     |
| 1.               | Tahun S                      | БТРМ                             | : 2015   |                                         |                                |                                     |                             |               |                     |
| 2.               | Angka (                      | Giliran                          | : SA000  | 01/1040                                 |                                |                                     |                             |               |                     |
|                  |                              |                                  |          |                                         |                                |                                     |                             |               |                     |
| 1                |                              |                                  |          | << Se                                   | belum                          | Seterusnya >>                       |                             |               |                     |
|                  |                              |                                  |          |                                         |                                |                                     |                             |               |                     |
|                  |                              |                                  |          |                                         |                                |                                     |                             |               |                     |
|                  |                              | Se                               | ksyen Po | engambilan Pelajar,<br>Tel : 1300 888 8 | , Universiti S<br>176   Emel : | ains Malaysia, 11<br>admissions@usm | .800 Pulau Pinan<br>1. my   | 9             |                     |

(CONTOH PAPARAN MAKLUMAT AKADEMIK BAGI CALON STPM)

| Image: Second Program Kemasukan   Tukar Kata Lal         Image: NGKAH KEDUA:         a isikan maklumat akademik. Semua butiran yang bertanda * wajib diisi.         Image: Second Program SPM / O- :         Image: Second Program SPM / O- :         Image: Second Program SPM / O- |          |
|----------------------------------------------------------------------------------------------------|----------|
| GKAH KEDUA:<br>isikan maklumat akademik. Semua butiran yang bertanda * wajib diisi.<br>KLUMAT PEPERIKSAAN SPM/O-LEVEL<br>Peperiksaan SPM / O- : OLEVEL<br>[ Sila pilih salah SATU daripada Sijil Peperiksaan yang berkaitan SAHAJA ]<br>MAKLUMAT PEPERIKSAAN OLEVEL<br>A. Jenis Sekolah O Level* : SEKOLAH MENENGAH KLUSTER<br>B. Nama Sekolah O Level* : S.M.K CONVENT                                                                                                    |          |
| AKLUMAT PEPERIKSAAN SPM/O-LEVEL<br>Peperiksaan SPM / O- : O LEVEL  [Sila pilih salah SATU daripada Sijil Peperiksaan yang berkaitan SAHAJA ]<br>[Sila pilih salah SATU daripada Sijil Peperiksaan yang berkaitan SAHAJA ]<br>MAKLUMAT PEPERIKSAAN O LEVEL<br>A. Jenis Sekolah O Level* : SEKOLAH MENENGAH KLUSTER<br>B. Nama Sekolah O Level* : S.M.K CONVENT                                                                                                    |          |
| Peperiksaan SPM / O- : O LEVEL  [ Sila pilih salah SATU daripada Sijil Peperiksaan yang berkaitan SAHAJA ]<br>MAKLUMAT PEPERIKSAAN O LEVEL<br>A. Jenis Sekolah O Level* : SEKOLAH MENENGAH KLUSTER<br>B. Nama Sekolah O Level* : S.M.K CONVENT                                                                                                    |          |
| MAKLUMAT PEPERIKSAAN O LEVEL<br>A. Jenis Sekolah O Level*<br>B. Nama Sekolah O Level*<br>S.M.K CONVENT                                                                                                    |          |
| MAKLUMAT PEPERIKSAAN O LEVEL         A. Jenis Sekolah O Level*       : SEKOLAH MENENGAH KLUSTER         B. Nama Sekolah O Level*       : S.M.K CONVENT                                                                                                    |          |
| A. Jenis Sekolah O Level* : SEKOLAH MENENGAH KLUSTER ▼<br>B. Nama Sekolah O Level* : S.M.K CONVENT                                                                                                    |          |
| B. Nama Sekolah O Level* : S.M.K CONVENT                                                                                                    |          |
|                                                                                                    |          |
| [cth : S.M.K Convent, Bukit Mertajam, Pulau Pinang]                                                                                                    |          |
| D Kenutusan O Level *                                                                                                    |          |
| Bil Mata Pelajaran Ker                                                                                                    | putusan  |
|                                                                                                    |          |
| 3. BAHASA INGGERIS                                                                                                    |          |
|                                                                                                    |          |
| Tambah Mata P                                                                                                    | elajarar |
|                                                                                                    |          |
| 3. MUET/TOEFL/IELTS                                                                                                    |          |
| 3. MUET/TOEFL/IELTS<br>A. Tahap MUET * : BELUM AMBIL                                                                                                    |          |
| 3. MUET/TOEFL/IELTS<br>A. Tahap MUET * : BELUM AMBIL<br>B. Tarikh Ambil MUET : ▼/ ▼                                                                                                    |          |
| 3. MUET/TOEFL/IELTS<br>A. Tahap MUET * : BELUM AMBIL<br>B. Tarikh Ambil MUET : V / V<br>Nota : AT2009 - Akhir Tahun 2009; PT2009 - Pertengahan Tahun 2009                                                                                                    |          |
| 3. MUET/TOEFL/IELTS<br>A. Tahap MUET * : BELUM AMBIL ▼<br>B. Tarikh Ambil MUET : ▼ / ▼<br>Nota : AT2009 - Akhir Tahun 2009; PT2009 - Pertengahan Tahun 2009<br>C. Angka Giliran MUET : (cth : MA1112232)                                                                                                    |          |
| 3. MUET/TOEFL/IELTS<br>A. Tahap MUET * : BELUM AMBIL V<br>B. Tarikh Ambil MUET : V/V<br>Nota : AT2009 - Akhir Tahun 2009; PT2009 - Pertengahan Tahun 2009<br>C. Angka Giliran MUET : (cth : MA1112232)<br>D. Tarikh Luput MUET : V/V/V hh/bb/tttt                                                                                                    |          |
| 3. MUET/TOEFL/IELTS         A. Tahap MUET *         B. Tarikh Ambil MUET         Y         Nota : AT2009 - Akhir Tahun 2009; PT2009 - Pertengahan Tahun 2009         C. Angka Giliran MUET         C. Angka Giliran MUET         Y         Y <t< td=""><td></td></t<>                                                                                                    |          |
| 3. MUET/TOEFL/IELTS         A. Tahap MUET *       : BELUM AMBIL         B. Tarikh Ambil MUET       : ▼ / ▼         Nota : AT2009 - Akhir Tahun 2009; PT2009 - Pertengahan Tahun 2009         C. Angka Giliran MUET       : (cth : MA1112232)         D. Tarikh Luput MUET       : ▼ / ▼ / ▼ hh/bb/tttt         E. TOEFL       : (cth : 213)         F. IELTS       : 5.5 (cth : 5.5)                                                                                                    |          |
| 3. MUET/TOEFL/IELTS         A. Tahap MUET *       : BELUM AMBIL         B. Tarikh Ambil MUET       : ▼ / ▼         Nota : AT2009 - Akhir Tahun 2009; PT2009 - Pertengahan Tahun 2009         C. Angka Giliran MUET       : (cth : MA1112232)         D. Tarikh Luput MUET       : ▼ / ▼ / ▼ hh/bb/tttt         E. TOEFL       : (cth : 213)         F. IELTS       : 5.5                                                                                                    |          |
| 3. MUET/TOEFL/IELTS         A. Tahap MUET *       : BELUM AMBIL         B. Tarikh Ambil MUET       : ▼ / ▼         Nota : AT2009 - Akhir Tahun 2009; PT2009 - Pertengahan Tahun 2009         C. Angka Giliran MUET       : (cth : MA1112232)         D. Tarikh Luput MUET       : ▼ / ▼ / ▼ hh/bb/tttt         E. TOEFL       : (cth : 213)         F. IELTS       : 5.5         Ch kik butang seterusnya untuk mengisi maklumat keputusan DIPLOMA/SETARAF ar                                                                                                    | nda.     |

(CONTOH PAPARAN MAKLUMAT AKADEMIK BAGI CALON DIPLOMA SETARAF-O LEVEL)

| PER                   | UBADI 1 AKAD                             | EMIK  | KOKURIKULUM                            | SOSIO EKONOMI              | PERMOHONAN                      | MUATNAIK          | PENGESAHAN          |
|-----------------------|------------------------------------------|-------|----------------------------------------|----------------------------|---------------------------------|-------------------|---------------------|
| $\leq$                |                                          |       |                                        | [ <u>Syarat Am dan</u>     | Khas Program Kemasi             | ukan   Tukar Kata | a Laluan   Logout ] |
| <b>LANG</b><br>Sila i | <b>SKAH KEDUA:</b><br>sikan maklumat aka | demik | . Semua butiran yang b                 | ertanda * wajib diisi.     |                                 |                   |                     |
| МА                    | KLUMAT KELAYA                            | KAN   | SETARAF                                |                            |                                 |                   |                     |
| 1.                    | Kelayakan Setaraf                        | * :   | DIPLOMA DARI IPTA/I                    | PTS/POLITEKNIK DLM NE      | SARA T                          |                   |                     |
| <                     |                                          |       | [ Sila pilih salah <mark>SATU</mark> / | daripada kategori kelaya   | kan setaraf <mark>SAHAJA</mark> | ı X               |                     |
|                       |                                          |       |                                        |                            |                                 |                   |                     |
|                       |                                          |       |                                        |                            |                                 |                   |                     |
| МА                    |                                          |       | RI IPTA/IPTS/POL                       | ITEKNIK DI M NEGA          | A                               |                   |                     |
| 2.                    | Negara                                   | :[    | MALAYSIA                               | TERMIN DEM NEGH            | NH I                            |                   |                     |
| з.                    | Institusi *                              | : LA  | N00176 <b>T</b>                        | [ Rujuk Lampiran ]         |                                 |                   |                     |
| $\leq$                | Instrus.                                 | Kol   | ei Teknologi Pulau                     |                            |                                 |                   |                     |
| 4                     | Dicloma *                                |       |                                        |                            |                                 |                   |                     |
|                       | Dipioma                                  | DIF   | LOMA PENGURUSAN                        | mpiran j                   |                                 |                   |                     |
| 5.                    | Bidang                                   | 1 33  | <ul> <li>Equive Lampiran 1</li> </ul>  |                            |                                 |                   |                     |
|                       |                                          | : PEN | IGURUSAN/ PENGURUS                     | AN PERNIAGAAN/ PENG        | URUSAN PEMASARAN                | / KEUSAHAWANA     | AN/                 |
| ~                     | Status Departian *                       | PEN   | IGURUSAN KEWANGAN                      |                            |                                 |                   |                     |
| o.<br>7.              | Tarikh/Jangkaan                          | : 1E  | LAH TAMAT PENGAJIAN L                  | DIPLOMA/SETARAF            |                                 |                   |                     |
|                       | Tamat *                                  |       |                                        |                            |                                 |                   |                     |
| 8.                    | PNGK *                                   | 1 3.3 | 3 [Contoh : 3.33]                      |                            |                                 |                   |                     |
|                       |                                          |       |                                        | Sahalum Sataruen           | 49.55                           |                   |                     |
| $\geq$                |                                          |       |                                        | Sebelum Seterusi           | ya ==                           |                   |                     |
|                       |                                          |       |                                        |                            |                                 |                   |                     |
| $\leq$                |                                          |       |                                        |                            |                                 |                   |                     |
|                       |                                          | e.    | eksuen Dengembilen Ba                  | Jaiar, Universiti Sains Ma | lausia 11800 Dulau D            | inang             |                     |
|                       |                                          |       | Tel : 1300 8                           | 888 876   Emel : admiss    | ions@usm.my                     | mang              |                     |

(CONTOH PAPARAN MAKLUMAT AKADEMIK BAGI CALON DIPLOMA SETARAF - DIPLOMA)

|                                                       | URIKULUM                              | SOSIO EKONOMI                                              | PERMOHONAN                             | MUATNAIK                 | PENGESAHAN      |
|-------------------------------------------------------|---------------------------------------|------------------------------------------------------------|----------------------------------------|--------------------------|-----------------|
|                                                       | XХ                                    | [ <u>Syarat Am dar</u>                                     | Khas Program Kemas                     | <u>ukan   Tukar Kata</u> | Laluan   Logout |
| ANGKAH KEDUA:<br>Sila isikan maklumat akademik. Semua | butiran yang b                        | ertanda * wajib diisi.                                     |                                        |                          |                 |
| MAKLUMAT KELAYAKAN SETARA                             | F                                     |                                                            |                                        |                          |                 |
| 1. Kelayakan Setaraf * : A LEVEL                      |                                       |                                                            | •                                      |                          |                 |
| [ Sila pil                                            | lih salah SATU                        | daripada kategori kelay                                    | akan setaraf SAHAJA                    | 1                        |                 |
|                                                       |                                       |                                                            |                                        |                          |                 |
|                                                       |                                       |                                                            |                                        |                          |                 |
|                                                       |                                       |                                                            |                                        |                          |                 |
| 2. MAKLUMAT PEPERIKSAAN A                             | LEVEL                                 |                                                            |                                        |                          |                 |
| A. Tahun Peperiksaan *                                | : 2015 🔻                              |                                                            |                                        |                          |                 |
| B. Tarikh/Jangkaan Tamat *                            | 7                                     | / 2015 V [cth :                                            | bb / tttt]                             |                          |                 |
| C. PRGR/Gred/Relulusan/Skor *                         | 13                                    | /15                                                        |                                        |                          |                 |
| D. Nama Kolej/Asasi *                                 | LAIN-LAIN                             | <b>_</b>                                                   |                                        |                          |                 |
|                                                       | Taylor Coll                           | ege<br>DOLV TECH MARA1                                     |                                        |                          |                 |
| E. Keputusan *                                        | Bil                                   | Mata P                                                     | elaiaran                               | Ke                       | outusan         |
|                                                       | 1. BIOLO                              | DGY                                                        |                                        | B 8                      |                 |
|                                                       | 2. CHEM                               | ISTRY                                                      |                                        | A 8                      |                 |
|                                                       | 3. MATH                               | EMATICS                                                    |                                        | A 8                      |                 |
|                                                       | 4. PHYSI                              | ics                                                        |                                        | в 🛛                      |                 |
|                                                       |                                       |                                                            |                                        |                          |                 |
|                                                       | Sila is<br>Mata                       | i sekurang-kurangnya :<br>Pelajaran'                       | 3 keputusan peperiksa                  | an dan klik butang       | g 'Tambah       |
|                                                       |                                       | •                                                          |                                        |                          |                 |
|                                                       |                                       |                                                            |                                        | Tambah Mat               | a Pelajaran     |
|                                                       |                                       | << Sebelum Sete                                            | rusnya >>                              |                          |                 |
|                                                       | XX                                    |                                                            | X IX                                   |                          |                 |
|                                                       |                                       |                                                            |                                        |                          |                 |
| Seksyen P                                             | engambilan Pe<br>Tel : 13 <u>00 (</u> | lajar, Universiti Sains M<br>388 876   Emel : <u>admis</u> | alaysia, 11800 Pulau F<br>sions@usm.my | 'inang                   |                 |
|                                                       |                                       |                                                            |                                        |                          |                 |

# (CONTOH PAPARAN MAKLUMAT AKADEMIK BAGI CALON DIPLOMA SETARAF - A LEVEL)

| PERIBADI 1                       | AKADEMIK                   | KOKURIK           | ULUM           | SOSIO EKO                        | IMONC     | PERMOHONAN            | MUATNAIK                  | PENGESAHAN               |
|----------------------------------|----------------------------|-------------------|----------------|----------------------------------|-----------|-----------------------|---------------------------|--------------------------|
|                                  |                            | K X               | X              | [ <u>Syara</u>                   | t Am dar  | Khas Program Kemas    | sukan   <u>Tukar Ka</u> t | <u>a Laluan   Loqout</u> |
| ANGKAH KEDU<br>Sila isikan maklu | <b>A:</b><br>umat akademik | <, Semua butira   | n yang         | bertanda * wajib                 | diisi.    |                       |                           |                          |
|                                  |                            | SETARAF           |                |                                  |           |                       |                           |                          |
| 1. Kelayakan Setaraf * 🕴         |                            | INTERNATION       | AL BAC         | CALAURATE (IB)                   |           | T                     |                           |                          |
|                                  |                            | [ Sila pilih sala | h SATU         | I daripada kateg                 | ori kelay | akan setaraf SAHAJA   |                           |                          |
|                                  |                            |                   |                |                                  |           |                       |                           |                          |
|                                  |                            | $\times \times$   | 1              |                                  | X         |                       |                           |                          |
|                                  |                            |                   |                |                                  |           |                       |                           |                          |
| 2. MAKLUM                        | AT PEPERIK                 |                   | OITAN          | NAL BACCAL                       | AURAT     | E (IB)                |                           |                          |
| A. Tahun F                       | Peperiksaan *              | : 20              | 14 🔻           |                                  |           |                       |                           |                          |
| B. Tarikh/.                      | Jangkaan Tam               | at * 🔹 : 11       |                | ▼ / 2014                         | Cth:      | bb / tttt]            |                           |                          |
| C. PNGK/G                        | red/Kelulusan/             | Skor * : 40       |                | ▼ /45                            |           |                       |                           |                          |
| D. Nama K                        | olej/Asasi *               | : As              | SASI UL        | JM T                             |           |                       |                           |                          |
| E. Keputus                       | san *                      | · · ·             | lil            |                                  | ٢         | 1ata Pelajaran        |                           | Keputusan                |
|                                  |                            | 1.                | MAD            | AY A1 - HL                       |           |                       |                           | 7 8                      |
|                                  |                            | 2.                | ENGL           | ISH B - HL                       |           |                       |                           | 7 🛛                      |
|                                  |                            | 3.                | MAT            | EMATIK - SL                      |           |                       |                           | 7 🛛                      |
|                                  |                            |                   | Sila i<br>Mata | isi sekurang-kur<br>a Pelajaran' | angnya    | 3 keputusan peperiksa | aan dan klik butar        | ng 'Tambah               |
|                                  |                            |                   |                |                                  |           | Higher Leve           | el (HL) 🔻                 | •                        |
|                                  |                            |                   |                |                                  |           |                       | Tambah Ma                 | ita Pelajaran            |
|                                  |                            |                   | 9              | << Sehelum                       | Sete      | rusnva >>             |                           |                          |
|                                  |                            |                   |                |                                  |           |                       |                           |                          |
|                                  |                            |                   | 2.5            |                                  |           |                       |                           |                          |
|                                  | 9                          | eksyen Pengan     | nbilan P       | elajar, Universit                | i Sains M | alaysia, 11800 Pulau  | Pinang                    |                          |
|                                  |                            | Tel               | : 1300         | 888 876   Emel                   | : admis   | sions@usm.my          |                           |                          |

## (CONTOH PAPARAN MAKLUMAT AKADEMIK BAGI CALON DIPLOMA SETARAF - IB)

| IDADI I ARADEMIK K                                | OKURIKULUM                                             | SOSIO EKONOMI                                                                           | PERMOHONAN                            | MUATNAIK PENGESA                                                         |
|---------------------------------------------------|--------------------------------------------------------|-----------------------------------------------------------------------------------------|---------------------------------------|--------------------------------------------------------------------------|
|                                                   |                                                        | [ <u>Syarat Am dan</u>                                                                  | Khas Program Kemasi                   | <u>ukan   Tukar Kata Laluan   Lo</u>                                     |
| <b>KAH KEDUA:</b><br>iikan maklumat akademik. Sem | ua butiran yang l                                      | bertanda * wajib diisi.                                                                 |                                       |                                                                          |
| LUMAT KELAYAKAN SETA                              | RAF                                                    |                                                                                         |                                       |                                                                          |
| Kelayakan Setaraf * 🕴 SOU                         | TH AUSTRALIAN                                          | MATRICULATION (SAM)                                                                     | •                                     |                                                                          |
| [ Sila                                            | pilih salah <mark>SATU</mark>                          | daripada kategori kelaya                                                                | ikan setaraf <mark>SAHAJA</mark>      | 1                                                                        |
|                                                   |                                                        |                                                                                         |                                       |                                                                          |
|                                                   |                                                        |                                                                                         |                                       |                                                                          |
| MAKLUMAT PEPERIKSAAN                              | SOUTH AUST                                             | RALIAN MATRICULA                                                                        | TION (SAM)                            |                                                                          |
| A. Tahun Peperiksaan *                            | : 2015 🔻                                               |                                                                                         |                                       |                                                                          |
| B. Tarikh/Jangkaan Tamat *                        | : 8                                                    | ▼ / 2015 ▼ [cth : b                                                                     | 6 / tttt]                             |                                                                          |
| C. Skor ATAR *                                    | : 80.5                                                 | Cth:95.50                                                                               |                                       |                                                                          |
| D. Nama Kolej/Asasi *                             | LAIN-LAIN                                              | V V                                                                                     |                                       |                                                                          |
|                                                   | INTI                                                   |                                                                                         |                                       |                                                                          |
|                                                   | [cth : KOLE                                            | D POLY TECH MARA]                                                                       |                                       |                                                                          |
|                                                   |                                                        | Mate                                                                                    | a Pelaiaran                           | Keputusan                                                                |
| E. Keputusan *                                    | Bil                                                    | Hat                                                                                     |                                       |                                                                          |
| E. Keputusan *                                    | 1. CHEN                                                | MISTRY                                                                                  | XXX                                   | A 8                                                                      |
| E. Keputusan *                                    | Bil<br>1. CHEM<br>2. PHYS<br>2. PHYS                   | MISTRY<br>SICS                                                                          |                                       | A 0<br>A 0                                                               |
| E. Keputusan *                                    | . <u>Bil</u><br>1. СНЕМ<br>2. РНҮЗ<br>3. ВІОL          | MISTRY<br>BICS<br>LOGY                                                                  |                                       | A 8<br>A 8<br>A 8                                                        |
| E. Keputusan *                                    | Bil<br>1. CHEM<br>2. PHYS<br>3. BIOL<br>Sila i<br>Mata | MISTRY<br>BICS<br>.OGY<br>si sekurang-kurangnya 3<br>a Pelajaran'                       | keputusan peperiksa.                  | A<br>A O<br>A O<br>an dan klik butang 'Tambah                            |
| E. Keputusan *                                    | Bil<br>1. CHEN<br>2. PHYS<br>3. BIOL<br>Sila i<br>Mata | MISTRY<br>SICS<br>.OGY<br>si sekurang-kurangnya 3<br>h Pelajaran'                       | keputusan peperiksa.<br>T             | A<br>A S<br>A S<br>an dan klik butang 'Tambah                            |
| E. Keputusan *                                    | Bil<br>1. CHEN<br>2. PHYS<br>3. BIOL<br>Sila i<br>Mata | MISTRY<br>BICS<br>.oGY<br>si sekurang-kurangnya 3<br>a Pelajaran'                       | keputusan peperiksa.                  | A O<br>A O<br>A O<br>an dan klik butang 'Tambah<br>Tambah Mata Pelajaran |
| E. Keputusan *                                    | Bil<br>1. CHEN<br>2. PHYS<br>3. BIOL<br>Sila i<br>Mata | viistry<br>Sics<br>.ogy<br>si sekurang-kurangnya 3<br>a Pelajaran'<br><< Sabalum Sotari | keputusan peperiksa.                  | A O<br>A O<br>A O<br>an dan klik butang 'Tambah<br>Tambah Mata Pelajaran |
| E. Keputusan *                                    | Bil<br>1. CHEN<br>2. PHYS<br>3. BIOL<br>Sila i<br>Mata | viistry<br>sics<br>.ogy<br>si sekurang-kurangnya 3<br>a Pelajaran'<br><< Sebelum Seteri | keputusan peperiksa.<br>•<br>usnya >> | A S<br>A S<br>an dan klik butang 'Tambah<br>Tambah Mata Pelajaran        |

## (CONTOH PAPARAN MAKLUMAT AKADEMIK BAGI CALON DIPLOMA SETARAF - SAM)

## 7. PAPARAN MAKLUMAT KOKURIKULUM

Calon hendaklah mengisi kesemua maklumat KOKURIKULUM seperti di bawah.

| PERIBADI                              | AKADEMIK            | KOKURIKULUM              | SOSIO EKONOMI                  | PERMOHONAN                   | PENGESAHAN              |
|---------------------------------------|---------------------|--------------------------|--------------------------------|------------------------------|-------------------------|
|                                       |                     | $X \times X X$           | [ <u>Syarat Am dan Khas Pr</u> | ogram Kemasukan   <u>Tuk</u> | ar Kata Laluan   Logout |
| <b>LANGKAH KET</b> )<br>Maklumat koku | IGA:<br>urikulum    |                          |                                |                              |                         |
| 1. PLKN                               |                     | : Tidak terlibat de      | engan PLKN 🔻                   |                              |                         |
| 2. Sukan/Pe                           | ermainan            | BADMINTON                |                                |                              |                         |
| Jawatan                               |                     | AHLI BIASA RUN           | AH SUKAN/KELAS/RUMAH ASI       | RAMA                         | •                       |
| Tahap Pe                              | englibatan          | PERINGKAT SEK            |                                |                              |                         |
| Jenis Kej                             | ohanan              | ITIDAK TERLIBAT          |                                | -                            |                         |
| 3. Badan Be                           | eruniform           | ITIDAK MENJADI           | AHLI UNIT BERUNIFORM           | -                            |                         |
| Jawatan                               |                     | ÷ 0 ▼ [ <u>Rujuk L</u> a | mpiran ]                       |                              |                         |
|                                       |                     | : BUKAN AHLI             |                                |                              |                         |
| Tahap Pe                              | englibatan          | : 00 🔻 [ <u>Rujuk l</u>  | ampiran ]                      |                              |                         |
|                                       |                     | : TIDAK MENERIMA         | APA-APA PENGANUGERAHAN         | / SIJIL/TIDAK TERLIBAT I     | DALAM KEGIATAN          |
| 4. Kelab/Pe                           | ersatuan            | PERSATUAN BAH            | ASA MALAYSIA/INGGERIS/CII      | NA/TAMIL/ARAB/JEPUN          | T                       |
| Jawatan                               |                     | : 1 ▼ [ <u>Rujuk L</u> a | mpiran ]                       |                              |                         |
|                                       |                     | : AHLI BIASA             |                                |                              |                         |
| Tahap Pe                              | englibatan          | PERINGKAT SEK            |                                |                              |                         |
|                                       |                     |                          |                                |                              |                         |
|                                       |                     |                          |                                |                              |                         |
|                                       |                     | << Sel                   | nelum Seterusmya >>            |                              |                         |
|                                       |                     |                          | ooraan ooraanju                |                              |                         |
|                                       |                     |                          |                                |                              |                         |
|                                       |                     |                          |                                |                              |                         |
|                                       | $\times \mathbb{R}$ |                          |                                |                              |                         |
|                                       | Sek                 | syen Pengambilan Pelaja  | ar, Universiti Sains Malaysia, | 11800 Pulau Pinang           |                         |
|                                       |                     | Tel: 1300 888            | 876   Emel : admissions@us     | sm.my                        |                         |

### 8. PAPARAN MAKLUMAT SOSIO EKONOMI

Calon hendaklah mengisi kesemua maklumat SOSIO EKONOMI seperti di bawah.

| PERIBAD                 | I 🔵 AKADEN                       | MIK 🔷 KOKURIKULUM                           | SOSIO EKONOMI                                                 | PERMOHONAN                    | PENGESAHAN                |
|-------------------------|----------------------------------|---------------------------------------------|---------------------------------------------------------------|-------------------------------|---------------------------|
|                         |                                  |                                             | [ <u>Syarat Am dan Khas P</u> i                               | rogram Kemasukan   <u>Tuk</u> | ar Kata Laluan   Logout ] |
| LANGKAH I<br>Maklumat : | <b>KEEMPAT:</b><br>sosio ekonomi |                                             |                                                               |                               |                           |
| 1. Stat                 | us Pekerjaan                     |                                             |                                                               |                               |                           |
| A. N                    | lama                             | * MAHDZIR BIN IBRAHIM                       |                                                               |                               |                           |
|                         | io. MyKad *                      | <sup>;</sup> 641201015789 [co               | ntoh : 100111011010]                                          |                               |                           |
| F                       | ekerjaan *                       | PENTADBIRAN : PENGURU                       | SAN / SSL                                                     |                               |                           |
| s                       | Sektor *                         | SWASTA                                      |                                                               |                               |                           |
| B. N                    | lama Ibu                         | :                                           |                                                               |                               |                           |
| M                       | io. MyKad                        | ; [co                                       | ntoh : 100111011010]                                          |                               |                           |
| F                       | Pekerjaan                        |                                             |                                                               |                               |                           |
| s                       | Sektor                           |                                             |                                                               |                               |                           |
| C. F                    | emohon *                         | TIDAK BEKERJA/TIADA PE                      | KERJAAN / MENGANGGUR                                          |                               |                           |
| s                       | Sektor                           | (Jika dada pekeljaali, sila p               |                                                               | and dok)                      |                           |
| 2. Pen                  | dapatan Keluarga                 | * : RM3001-RM4000                           | ▼ (Pendapatan keluarga seb                                    | ulan)                         |                           |
| 3. Tan                  | ggungan Keluarg                  | a * : 4 ORANG                               | 🔹 (Jumlah Tanggungan)                                         |                               |                           |
| 4. Tem                  | npat Tinggal *                   | LUAR BANDAR                                 |                                                               |                               |                           |
|                         |                                  | << Se                                       | belum Seterusnya >>                                           |                               |                           |
|                         |                                  |                                             |                                                               |                               |                           |
|                         |                                  | Seksyen Pengambilan Pelaj<br>Tel : 1300 888 | ar, Universiti Sains Malaysia,<br>3 876   Emel : admissions@u | 11800 Pulau Pinang<br>sm.my   |                           |

#### 9. PAPARAN MAKLUMAT PERMOHONAN

Calon hendaklah mengisi maklumat PERMOHONAN program. Masukkan program mengikut keutamaan pilihan yang dibuat oleh calon.

Calon hendaklah mengisi ruangan maklumat PTPTN samaada setuju untuk menerima wang pendahuluan atau tidak.

| PERIBADI                                   | $\geq$      | AKADEMIK                                                   | KOKURIKULUM                                          | SOSIO EKONOMI                                              | PERMOHONAN                                            | PENGESAHAN           |
|--------------------------------------------|-------------|------------------------------------------------------------|------------------------------------------------------|------------------------------------------------------------|-------------------------------------------------------|----------------------|
|                                            | Ď           |                                                            |                                                      | [ <u>Syarat Am dan Khas Pr</u>                             | <u>ogram Kemasukan   Tukar Ka</u>                     | ta Laluan   Loqout ] |
| LANGKAH KE<br>Anda perlu r<br>bagi program | nem<br>nyar | <b>A:</b><br>ibuat pilihan pro<br>ng bertanda <b>#</b> . B | gram pengajian berdasarl<br>agi program temuduga, ke | kan keutamaan. Pilihan pe<br>eutamaan diberikan pada P     | rtama adalah WAJIB. Temud<br>lihan 1 hingga 4 SAHAJA. | uga akan diadakan    |
| Pilihan :                                  | 1*          | SA02-KOMUNIK                                               | ASI (KEPUJIAN) #                                     |                                                            |                                                       | •                    |
| Program                                    | 2.          | SG05-SAINS GU                                              | NAAN (KEPUJIAN) (PEMODE                              | LAN MATEMATIK)                                             |                                                       | •                    |
| <                                          | з.          | SK01-KEJURUTE                                              | RAAN (KEPUJIAN) (KEJURU                              | TERAAN AWAM) #                                             |                                                       | •                    |
|                                            | 4.          | SM18-SAINS KES                                             | SIHATAN (KEPUJIAN) (SAIN                             | S SENAMAN DAN SUKAN)                                       |                                                       | •                    |
|                                            | 5.          | SS02-SAINS (KE                                             | PUJIAN) (BIOLOGI)                                    |                                                            |                                                       | •                    |
|                                            | 6.          | SG21-SAINS GU                                              | NAAN (KEPUJIAN) (MATEMA                              | TIK DAN EKONOMI)                                           |                                                       | •                    |
|                                            | 7.          | SH04-SAINS (PE                                             | RUMAHAN, BANGUNAN DAN                                | PERANCANGAN ) (KEPUJIAN                                    | ) (PERANCANGAN BANDAR DAN                             | WILAYAH) 🔻           |
|                                            | 8.          | SH05-SAINS (PE                                             | RUMAHAN, BANGUNAN DAN                                | PERANCANGAN ) (KEPUJIAN                                    | ) (UKUR BANGUNAN)                                     | •                    |
| # - PF                                     | log         | RAM TEMUDUGA                                               |                                                      |                                                            |                                                       |                      |
| MAKL                                       | има         | Т РТРТМ                                                    |                                                      |                                                            |                                                       |                      |
| 1. Adaka<br>Wang                           | h ar<br>Pen | ida bersetuju unt<br>dahuluan Pinjam                       | uk menerima Wang Penda<br>an (WPP) PTPTN untuk ma    | ahuluan Pinjaman (WPP) PT<br>aklumat lanjut.               | 'PTN? * Sila layari portal PTPTN                      | I du URL             |
| • Y                                        | A           | O TIDAK                                                    |                                                      |                                                            |                                                       |                      |
|                                            |             |                                                            | << Sebel                                             | um Seterusnya >>                                           |                                                       |                      |
|                                            |             | Sek                                                        | syen Pengambilan Pelajar<br>Tel : 1300 888 (         | , Universiti Sains Malaysia,<br>376   Emel : admissions@u: | 11800 Pulau Pinang<br>sm.my                           |                      |

### **11. PAPARAN MAKLUMAT MUATNAIK**

Paparan ini adalah bagi calon kategori Diploma/Setaraf sahaja.Calon hendaklah memuat naik dokumen yang diperlukan

| PE                | RIBADI 1 🔵 AKAD                                  | DEMIK                        | KOKURIKULUM                                  | >SOSIO E                | кономі                  | PERMOHONAN                  |                    | PENGESAHAN           |
|-------------------|--------------------------------------------------|------------------------------|----------------------------------------------|-------------------------|-------------------------|-----------------------------|--------------------|----------------------|
|                   |                                                  |                              | $K \setminus X$                              | [ <u>Sya</u>            | irat Am dan             | Khas Program Kem            | asukan   Tukar Kat | ta Laluan   Logout ] |
| LAN<br>Sila       | I <b>GKAH KEENAM:</b><br>muat naik sijil-sijil a | ikademik                     | k yang berkaitan.                            |                         |                         |                             |                    |                      |
| SIL               | A PASTIKAN AND                                   |                              | AT NAIK DOKUMEN B                            | ERIKUT :                |                         |                             |                    |                      |
| $\mathbf{\nabla}$ | MvKad (calon van                                 | a mema                       | ohon sahaia)                                 |                         |                         |                             |                    |                      |
| $\mathbf{\nabla}$ | Sijil SPM / O-leve                               | í l                          |                                              |                         |                         |                             |                    |                      |
| S.                | Sijil Diploma / Sij                              | il STPM                      | / Matrik / A-level /                         | IB / Ausm               | hat Dan La              | in-lain                     |                    |                      |
| $\square$         | Transkrip penuh /                                | Akadem                       | ik (Semester 1 hing                          | iga akhir)              |                         |                             |                    |                      |
| N.                | SIJII MUET / IELTS                               | / TOEF                       | •X X X                                       |                         |                         |                             |                    |                      |
|                   | Keputusan Bahasa                                 | a Melay                      | u / Matematik Julai                          | (jika ada)              |                         |                             |                    |                      |
| N                 | Surat Pengesanan<br>Cetakan Akreditar            | i Tamat<br>si MOA i          | : Pengajian<br>(http://www.mga.g/            |                         | tacara m                | anvemak MOA1                |                    |                      |
|                   | Cetakali Akreulta:                               | ar nign j                    | (incep. / / www.inga.go                      | /w.iii <i>y /.</i> [ 16 |                         | enyemak Pigaj               |                    |                      |
| Not               | a:                                               |                              |                                              |                         |                         |                             |                    |                      |
| **                | Saiz maksimum fail<br>Format fail vang dite      | untuk m<br>erima ( <b>in</b> | uat naik adalah 1MB<br>( <b>g.pdf</b> )      |                         |                         |                             |                    |                      |
| **                | Sila Pilih fail yang in                          | gin dimu                     | at naik                                      |                         | $\times$                |                             |                    |                      |
| TT.               | Sila muat naik dokui<br>gagalan memuat i         | men yan<br>naik dal          | ig berkaitan dengan ka<br>kumen yang dinyat: | itegori perm            | ohonan and<br>s akan me | la sahaja<br>nyahahkan narn | obonan anda TI     |                      |
| Sil               | a pastikan dokum                                 | en yan                       | g dimuat naik adala                          | h JELAS.                | s akan me               | enyebabkan pern             |                    | DAK DIFROSES.        |
|                   |                                                  |                              |                                              |                         |                         |                             |                    |                      |
| 0                 | MyKad                                            |                              |                                              |                         | •                       | Choose File No file         | e chosen           | MUAT NAIK            |
|                   |                                                  |                              |                                              |                         |                         |                             |                    |                      |
|                   |                                                  |                              | Doku                                         | men Yang '              | Telah Dim               | uat naik                    |                    |                      |
| Bil               | Nama Fail                                        |                              | Jenis Dok                                    | umen 🤨                  |                         |                             |                    |                      |
| 1.                | <u>951125065208 tra</u>                          | nskrip.p                     | <u>df</u> Transkrip F                        | Penuh 🗙                 |                         |                             |                    |                      |
| 2.                | 951125065208 spr                                 | m.pdf                        | SPM / O-le                                   | vel 🗙                   |                         |                             |                    |                      |
| з.                | <u>951125065208 siji</u>                         | l.pdf                        | Diploma / :                                  | Sijil STPM / I          | Matrik / A-I            | evel / IB / Ausmat          | Dan Lain-lain 🗙 🖉  |                      |
| 4.                | 951125065208 mc                                  | <u>ta.pdf</u>                | MQA 🗙                                        |                         |                         |                             |                    |                      |
| 5.                | <u>951125065208 My</u>                           | <u>Kad.jpq</u>               | MyKad 🗙                                      |                         |                         |                             |                    |                      |
|                   |                                                  |                              | <<                                           | Sebelum                 | Seterus                 | nya >>                      |                    |                      |
|                   |                                                  |                              |                                              |                         |                         |                             |                    |                      |
|                   |                                                  | Se                           | ksyen Pengambilan Pe                         | lajar, Univer           | siti Sains M            | alaysia, 11800 Pula         | u Pinang           |                      |
|                   |                                                  |                              | Tel : 1300 :                                 | 388 876   En            | nel : admis             | sions@usm.my                |                    |                      |

#### **12. PAPARAN MAKLUMAT PENGESAHAN**

Paparan ini merupakan borang permohonan yang mengandungi semua maklumat yang telah diisi oleh calon.

Calon hendaklah klik pada butang HANTAR dan CETAK borang untuk simpanan.

### Calon boleh membuat kemaskini pada butang EDIT.

|                                                                | ARADEINIIN                                                                                                    | > KOKURIKULUM                                                                                                    |                                                                                | O EKONOMI                                                                                                    | PERMOHONAN                                                                          | PENGESAI                                                                     |
|----------------------------------------------------------------|----------------------------------------------------------------------------------------------------|----------------------------------------------------------------------------------------------------|--------------------------------------------------------------------------------|----------------------------------------------------------------------------------------------------|-------------------------------------------------------------------------------------|------------------------------------------------------------------------------|
|                                                                | XIXIO                                                                                                    |                                                                                                    | [ Sya                                                                          | rat Am dan Khas                                                                                                   | Program Kemasukan                                                                   | <u>Tukar Kata Laluar</u>                                                     |
| AKHJ<br>peng<br>/kete<br>luma                                  | ( <b>R:</b><br>esahan dan penga<br>rangan/data yang c<br>t permohonan untuk                                                                                                    | akuan maklumat/keter<br>diisi. Sekiranya terdapa<br>k simpanan anda.                                                                                                    | angan/dat<br>it kesilapa                                                       | :a yang dikemu<br>an, sila guna bu                                                                                | kakan adalah BENAF<br>tang EDIT atau perg                                           | R. Sila semak sem<br>i ke langkah sebelu                                     |
| KUA                                                            | N CALON                                                                                                    |                                                                                                    |                                                                                |                                                                                                    |                                                                                     |                                                                              |
| <b>fIRA</b><br>R. Pił<br>M sek<br>ainya                        | MAZLINA BINTI MA<br>hak Universiti (USM)<br>iiranya maklumat/ko                                                                                                    | AHDZIR (97053114552:<br>) berhak mengambil tin<br>eterangan/data yang s.                                                                                                    | 2) mengak<br>dakan sev<br>aya kemuk                                            | ku bahawa makli<br>vajarnya termasi<br>kakan dalam bol                                                            | umat/keterangan/dat<br>ik <b>menarik balik tawa</b><br>rang ini adalah <b>TIDAI</b> | a yang diberikan ad<br><b>iran</b> kemasukan pel<br>K <b>BENAR, PALSU</b> da |
|                                                                |                                                                                                    |                                                                                                    | ⇔ <mark>HA</mark> I                                                            | NTAR                                                                                                    |                                                                                     |                                                                              |
|                                                                |                                                                                                    |                                                                                                    |                                                                                |                                                                                                    |                                                                                     |                                                                              |
|                                                                | Ter                                                                                                    | ima Kasih. Permo                                                                                                    | honan a                                                                        | anda telah dit                                                                                                    | erima oleh USM.                                                                     |                                                                              |
|                                                                |                                                                                                    | Sila cetak maklu                                                                                                    | mat per                                                                        | mohonan un                                                                                                    | tuk rujukan. 👘 👘                                                                    |                                                                              |
|                                                                |                                                                                                    |                                                                                                    |                                                                                |                                                                                                    |                                                                                     |                                                                              |
|                                                                |                                                                                                    |                                                                                                    | ETAK                                                                           | SELESAI                                                                                                    |                                                                                     |                                                                              |
|                                                                | BORAN                                                                                                    | IG PERMOHONAN K<br>SIDANG                                                                                                    | ETAK                                                                           | SELESAI<br>KAN PELAJAR<br>MIK 2016/20                                                                             | SALURAN PERDA                                                                       | NA                                                                           |
| Kat                                                            | BORAN                                                                                                    | IG PERMOHONAN K<br>SIDANG                                                                                                    | ETAK<br>EMASUR<br>AKADE                                                        | SELESAI<br>(AN PELAJAR<br>MIK 2016/20                                                                             | SALURAN PERDA<br>17                                                                 | NA<br>No. Rujukan :                                                          |
| Kat<br>i<br>AL                                                 | BORAN<br>eqori Pemohon<br>IRAN SAINS : MA                                                                                                    | IG PERMOHONAN K<br>SIDANG                                                                                                    | ETAK<br>EMASUH<br>AKADE                                                        | SELESAI<br>KAN PELAJAR<br>MIK 2016/20                                                                             | SALURAN PERDA<br>17                                                                 | NA<br><u>No. Rujukan :</u><br>JSM552209206                                   |
| Kat<br>i<br>AL                                                 | BORAN<br>egori Pemohon<br>IRAN SAINS : M/<br>MAKLUMAT PERIB/                                                                                                    | IG PERMOHONAN K<br>SIDANG<br>ATRIKULASI KPM/<br>ADI                                                                                                    | ETAK<br>EMASUH<br>AKADE<br>PASUM/                                              | SELESAI<br>KAN PELAJAR<br>MIK 2016/20<br>Y ASASI UITM                                                             | SALURAN PERDA<br>17                                                                 | NA<br><u>No. Rujukan :</u><br>JSM552209206<br>EDIT PERIBADI                  |
| Kat<br>i<br>AL<br>1.<br>2.<br>3.<br>4.                         | BORAN<br>egori Pemohon<br>IRAN SAINS : MA<br>MAKLUMAT PERIBA<br>No. MyKad<br>Nama<br>Tarikh Lahir<br>Negeri Lahir                                                                    | IG PERMOHONAN K<br>SIDANG<br>ATRIKULASI KPM/<br>ADI<br>: J703311433<br>: MIRA MAZLII<br>: 31/5/1997<br>: PULAU PINAH                                                                  |                                                                                | SELESAI<br>AN PELAJAR<br>MIK 2016/20<br>ASASI UITM                                                                | SALURAN PERDA<br>17                                                                 | NA<br><u>No. Rujukan :</u><br>JSM552209206<br>EDIT PERIBADI                  |
| Kat<br>i<br>AL<br>1.<br>2.<br>3.<br>4.<br>5.<br>6.             | BORAN<br>eegori Pemohon<br>IRAN SAINS : MA<br>MAKLUMAT PERIBA<br>No. MyKad<br>Nama<br>Tarikh Lahir<br>Negeri Lahir<br>Negeri Lahir<br>Negara Lahir<br>Jantina                        | IG PERMOHONAN K<br>SIDANG<br>ATRIKULASI KPM/<br>ADI<br>: 9703311433<br>: MIRA MAZLII<br>: 31/5/1997<br>: PULAU PINAH<br>: MALAYSIA<br>: PEREMPUAN                                     | ETAK<br>EMASUH<br>AKADE<br>PASUM/                                              | SELESAI<br>AN PELAJAR<br>MIK 2016/20                                                                              | SALURAN PERDA<br>17                                                                 | NA<br><u>No. Rujukan :</u><br>JSM552209206<br>EDIT PERIBADI                  |
| Kat<br>j<br>AL<br>1.<br>2.<br>3.<br>4.<br>5.<br>6.<br>7.       | BORAN<br>egori Pemohon<br>IRAN SAINS : MA<br>MAKLUMAT PERIBA<br>No. MyKad<br>Nama<br>Tarikh Lahir<br>Negeri Lahir<br>Negeri Lahir<br>Negera Lahir<br>Negara Lahir<br>Jantina<br>Kaum | ATRIKULASI KPM/<br>ATRIKULASI KPM/<br>ADI<br>: 9703311433<br>: MIRA MAZLI<br>: 31/5/1997<br>: PULAU PINAJ<br>: MALAYSIA<br>: PEREMPUAN<br>: A. Calon<br>B. Bapa<br>C. Ibu             | ETAK<br>EMASUH<br>AKADE<br>PASUM/<br>ABINTI M<br>IG<br>: MEL<br>: MEL<br>: MEL | SELESAI<br>(AN PELAJAR<br>MIK 2016/20<br>ASASI UITM<br>AANDZIR<br>AYU<br>AYU<br>AYU (SABAH)<br>AYU (SABAH)        | SALURAN PERDA<br>17                                                                 | NA<br><u>No. Rujukan :</u><br>JSM552209206<br>EDIT PERIBADI                  |
| Kat<br>:<br>AL<br>1.<br>2.<br>3.<br>4.<br>5.<br>6.<br>7.<br>8. | BORAN<br>egori Pemohon<br>IRAN SAINS : MA<br>MAKLUMAT PERIBA<br>No. MyKad<br>Nama<br>Tarikh Lahir<br>Negeri Lahir<br>Negeri Lahir<br>Negara Lahir<br>Jantina<br>Kaum                 | ATRIKULASI KPM/<br>ATRIKULASI KPM/<br>ADI<br>: 9703311433<br>: MIRA MAZLII<br>: 31/5/1997<br>: PULAU PINAF<br>: MALAYSIA<br>: PEREMPUAN<br>: A. Calon<br>B. Bapa<br>C. Ibu<br>: ISLAM | ETAK<br>EMASUH<br>AKADE<br>PASUM/<br>VA BINTI M<br>IG<br>: MEL<br>: MEL        | SELESAI<br>CAN PELAJAR<br>MIK 2016/20<br>CASASI UITM<br>ASASI UITM<br>AYU<br>AYU<br>AYU<br>(SABAH)<br>AYU (SABAH) | SALURAN PERDA<br>17                                                                 | NA<br><u>No. Rujukan :</u><br>JSM552209206<br>EDIT PERIBADI                  |

## sambungan MAKLUMAT PENGESAHAN - PERIBADI

| 12. | Alamat surat menyurat | 1 | KAMPUNG SEBERANG                                            |          |                             |
|-----|-----------------------|---|-------------------------------------------------------------|----------|-----------------------------|
| 12  | Bandar                |   | BANDAR BAHARII                                              | 14       |                             |
| 15  | Danuar                |   | 11900                                                       | 14.      | Negera : MALAYSIA           |
| 17  | Negeri Bermastautin   |   | DILLALI DINANG                                              | 10.      | negara . InALATOTA          |
| 18. | No. Telefon Rumah     | ÷ | 1                                                           | 9. No.   | Telefon Bimbit : 0124887040 |
| 20. | Emel                  | 1 | mazlan01@usm.my                                             |          |                             |
| 21  | Alamat Tetap          | • | KAMPUNG SEBERANG                                            |          |                             |
| 22. | Bandar                |   | BANDAR BAHARU                                               | 23.      | Negeri : PULAU PINANG       |
| 24. | Poskod                |   | 11900                                                       | 25.      | Negara : MALAYSIA           |
| 26. | No. Telefon           | • |                                                             |          |                             |
| 27. | Nama Waris            |   | ANUAR BIN AHMAD                                             | < 0      | KIK X X                     |
| 28. | Hubungan              | : | SAUDARA-MARA                                                |          |                             |
| 29. | Alamat Waris          |   | NO 30 KAMPUNG TENGAH                                        |          |                             |
|     |                       |   |                                                             |          |                             |
| 30. | Bandar                |   | BANDAR BAHARU                                               |          |                             |
| 31. | Poskod                | : | 11900                                                       |          |                             |
| 32. | Negeri                | : | PULAU PINANG                                                |          |                             |
| 33. | Negara                | 1 | MALAYSIA                                                    |          |                             |
| 34. | No Telefon            | : | 0164444444                                                  |          |                             |
| 35. | Kecacatan             |   | TIADA KECACATAN                                             |          |                             |
|     |                       |   | [jika ada kecacatan lain, sila nyatakan]                    |          |                             |
| 36. | No. Pendaftaran OKU   |   |                                                             |          |                             |
| 37. | Kesihatan             | 4 | A. Sava holeh terlihat dalam aktiviti la                    | asak     | YA                          |
|     |                       |   | B. Saya mengidap penyakit yang men                          | nerluka  | n rawatan TIDAK             |
|     |                       |   | C lenis pequakit yang dibadasi                              |          | TIADA                       |
|     |                       |   | D. Tinggi                                                   |          | 156 cm                      |
|     |                       |   | E. Berat                                                    |          | 75 kg                       |
|     |                       |   | F. Adakah anda menggunakan Mesin<br>(Calon buta atau rabun) | Braille? | TIDAK                       |
|     |                       |   |                                                             |          |                             |

## sambungan MAKLUMAT PENGESAHAN – AKADEMIK & KOKURIKULUM

| <b>AN</b>                                                                                                    |                                                                                                    | EDIT AKADEMIR                                                             |
|----------------------------------------------------------------------------------------------------|----------------------------------------------------------------------------------------------------|---------------------------------------------------------------------------|
| (i) SPM / MUET                                                                                                    |                                                                                                    |                                                                           |
| <ol> <li>Peperiksaan SPM</li> <li>A. Jenis Sekola</li> <li>B. Kod Sekolah</li> <li>C. Angka Gilirai</li> <li>D. Tahun Pepei</li> <li>E. Keputusan S</li> </ol> | Ah SPM : SEKOLAH MENENGAH KEBANGSAAN<br>SPM : SMK DATO' ONN BUTTERWORTH<br>n SPM : CP026A017<br>riksaan SPM : 2014<br>:PM : 1. BAHASA MELAYU<br>2. BAHASA INGGERIS<br>3. MATEMATIK<br>4. SEJARAH<br>5. SAINS<br>6. AKUAKULTUR & HAIWAN REI | N HARIAN(SMK)<br>A+<br>A+<br>A+<br>A+<br>A+<br>A+<br>A+<br>A+<br>A+<br>A+ |
| <ol> <li>Bahasa Melayu Ju</li> <li>Matematik Julai</li> <li>Sejarah Julai</li> <li>MAKLUMAT MATRIKI</li> </ol>                                                 | ulai : -<br>: -<br>: -                                                                                                    |                                                                           |
| 1. Tahun Matrikulas                                                                                                    | i : 2014                                                                                                    |                                                                           |
| 2. No. Matrik<br>3. Kolej Matrikulasi                                                                                                    | : 2015823052<br>: ASASI UITM - SAINS                                                                                                    |                                                                           |
| C. KOKURIKULUM                                                                                                    |                                                                                                    | EDIT KOKURIKULUM                                                          |
| 1. PLKN                                                                                                    | : TIDAK TERLIBAT DENGAN PLKN                                                                                                    | (XXXX)                                                                    |
| 2. Sukan/Permainan<br>Jawatan                                                                                                    | : BADMINTON<br>: AHLI BIASA RUMAH SUKAN/KELAS/RUMAH A:                                                                                                    | SRAMA                                                                     |
| Tahap Penglibatan                                                                                                    | : PERINGKAT SEKOLAH                                                                                                    |                                                                           |
| Jenis Keiohanan                                                                                                    | : TIDAK TERLIBAT                                                                                                    |                                                                           |
|                                                                                                    |                                                                                                    |                                                                           |
| 3. Unit Beruniform<br>Jawatan                                                                                                    | : TIDAK MENJADI AHLI UNIT BERUNIFORM<br>: BUKAN AHLI                                                                                                    |                                                                           |
| 3. Unit Beruniform<br>Jawatan<br>Tahap Penglibatan                                                                                                    | : TIDAK MENJADI AHLI UNIT BERUNIFORM<br>: BUKAN AHLI<br>: TIDAK MENERIMA APA-APA PENGANUGERAHA<br>KEGIATAN                                                                                                    | N / SIJIL/TIDAK TERLIBAT DALAM                                            |
| <ol> <li>Unit Beruniform<br/>Jawatan<br/>Tahap Penglibatan</li> <li>Kelab/Persatuan<br/>Jawatan</li> </ol>                                                     | <ul> <li>TIDAK MENJADI AHLI UNIT BERUNIFORM</li> <li>BUKAN AHLI</li> <li>TIDAK MENERIMA APA-APA PENGANUGERAHA<br/>KEGIATAN</li> <li>PERSATUAN BAHASA MALAYSIA/INGGERIS/C.</li> <li>AHLI BIASA</li> </ul>                                   | N / SIJIL/TIDAK TERLIBAT DALAM<br>INA/TAMIL/ARAB/JEPUN                    |

## sambungan MAKLUMAT PENGESAHAN – SOSIO EKONOMI & PERMOHONAN

| D. SUSIO EKUNUMI                    | EDIT SUSIO EKONOM                                                                                                    |
|-------------------------------------|----------------------------------------------------------------------------------------------------|
| 1. Status Pekerjaan                 |                                                                                                    |
| <sup>A,</sup> Nama Bapa<br>/Penjaga | : MAHDZIR BIN IBRAHIM                                                                                                  |
| No. Mykad                           | : 641201015789                                                                                                    |
| Pekerjaan                           | : PENTADBIRAN : PENGURUSAN / SSL                                                                                       |
| Sektor                              | : SWASTA                                                                                                    |
| B. Nama Ibu                         |                                                                                                    |
| No. Mykad                           |                                                                                                    |
| Pekerjaan                           |                                                                                                    |
| Sektor                              |                                                                                                    |
| C. Pemohon                          | : TIDAK BEKERJA/TIADA PEKERJAAN / MENGANGGUR                                                                           |
| Sektor                              |                                                                                                    |
| 2. Pendapatan<br>Keluarga           | : RM3001-RM4000 (Pendapatan keluarga sebulan)                                                                          |
| 3. Tanggungan<br>Keluarga           | : 4 ORANG(Jumlah Tanggungan)                                                                                           |
| 4. Tempat Tinggal                   | : LUAR BANDAR                                                                                                    |
| E. PERMOHONAN                       | EDIT PERMOHONAI                                                                                                    |
| 1. Pilihan Program                  | <sup>1</sup> 1. SA02 - LIAZAH SARJANA MUDA KOMUNIKASI (KEPUJIAN)#                                                      |
|                                     | <ol> <li>SG05 - IJAZAH SARJANA MUDA SAINS GUNAAN (KEPUJIAN) (PEMODELAN<br/>MATEMATIK)</li> </ol>                       |
|                                     | <ol> <li>SK01 - IJAZAH SARJANA MUDA KEJURUTERAAN (KEPUJIAN) (KEJURUTERAAN<br/>AWAM)#</li> </ol>                        |
|                                     | <ol> <li>SM18 - IJAZAH SARJANA MUDA SAINS KESIHATAN (KEPUJIAN) (SAINS SENAMAN<br/>DAN SUKAN)</li> </ol>                |
|                                     | 5. SS02 - IJAZAH SARJANA MUDA SAINS (KEPUJIAN) (BIOLOGI)                                                               |
|                                     | <ol> <li>SG21 - IJAZAH SARJANA MUDA SAINS GUNAAN (KEPUJIAN) (MATEMATIK DAN<br/>EKONOMI)</li> </ol>                     |
|                                     | 7. SHO4 - IJAZAH SARJANA MUDA SAINS (PERUMAHAN, BANGUNAN DAN PERANCANGAN ) (KEPUJIAN) (PERANCANGAN BANDAR DAN WILAYAH) |
|                                     | 8. SH05 - IJAZAH SARJANA MUDA SAINS (PERUMAHAN, BANGUNAN DAN                                                           |
|                                     | PERANCANGAN ) (REPOSTAN) (OKOK BANGONAN)                                                                               |
|                                     | NOTA : # - PROGRAM TEMUDUGA                                                                                            |

## sambungan MAKLUMAT PENGESAHAN – PENGAKUAN CALON

| Saya MIRA MAZLINA BINTI MAHDa<br>yang diberikan adalah BENAR. Pih<br>balik tawaran kemasukan pengajia<br>kemukakan dalam borang ini adala | ZIR (970531145522) mengaku bahawa maklumat/keterangan/data<br>ak USM berhak mengambil tindakan sewajarnya termasuk <b>menarik</b><br>in ke USM sekiranya maklumat/keterangan/data yang saya<br>ah TIDAK BENAR, PALSU dan sebagainya. |
|----------------------------------------------------------------------------------------------------|----------------------------------------------------------------------------------------------------|
|                                                                                                    | TARIKH :15/1/2016 10:05:20 AM                                                                                                    |
|                                                                                                    | СЕТАК                                                                                                    |